# SDN101 Software Defined Networking and You by Timothy Serewicz

© CC-BY SA4

#### © CC-BY SA4

The C-ALE (Cloud & Container Apprentice Linux Engineer) is a series of seminars held at existing conferences covering topics which are fundamental to a Linux professional in the Linux Cloud and Container field of computing.

This seminar will spend equal time on lecture and hands on labs at the end of each seminar which allow you to practice the material you've learned.

This material makes the assumption that you have minimal experience with using Linux in general, and a basic understanding of general industry terms. The assumption is also made that you have access to your own computers upon which to practice this material.

More information can be found at https://c-ale.org/

This material is licensed under CC-BY SA4

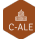

## Contents

| 1 | Softw | are Defined Networking                |    |  |  |  |  |  |
|---|-------|---------------------------------------|----|--|--|--|--|--|
|   | 1.1   | Why Software Defined Networking       | 3  |  |  |  |  |  |
|   | 1.2   | Software Defined Networking Explained | 8  |  |  |  |  |  |
|   | 1.3   | OpenFlow                              | 19 |  |  |  |  |  |
|   | 1.4   | OpenDaylight                          | 24 |  |  |  |  |  |
|   | 1.5   | Open Source SDN Options               | 26 |  |  |  |  |  |
|   | 1.6   | Future Trends                         | 27 |  |  |  |  |  |
|   | 1.7   | Labs                                  | 28 |  |  |  |  |  |

iv

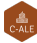

## **Chapter 1**

# **Software Defined Networking**

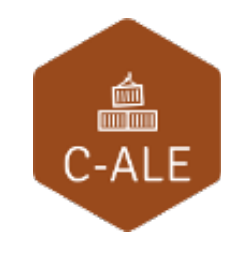

| 1.1 | Why Software Defined Networking       |
|-----|---------------------------------------|
| 1.2 | Software Defined Networking Explained |
| 1.3 | OpenFlow                              |
| 1.4 | OpenDaylight                          |
| 1.5 | Open Source SDN Options         26    |
| 1.6 | Future Trends                         |
| 1.7 | Labs                                  |

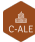

1.1 Why Software Defined Networking

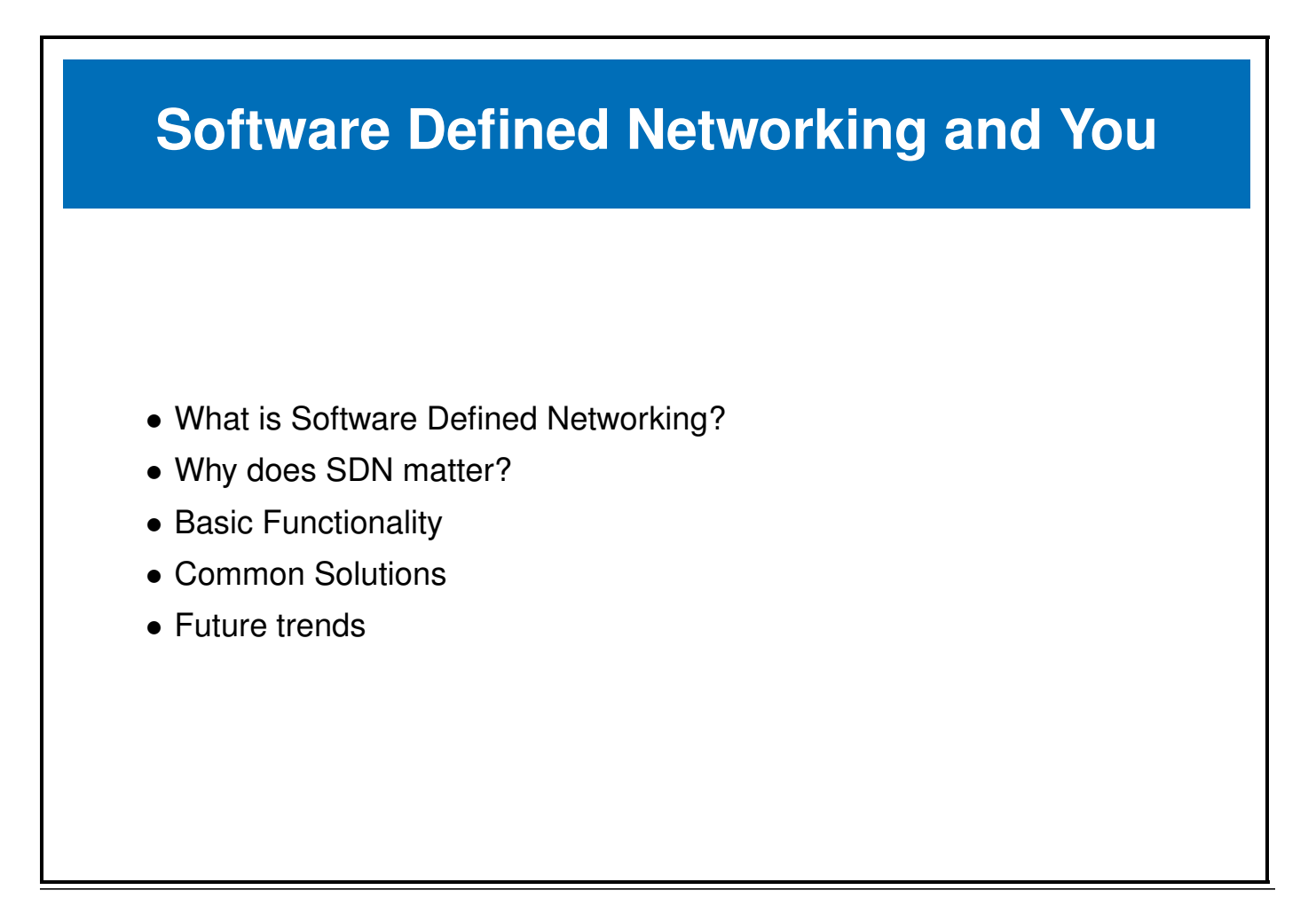

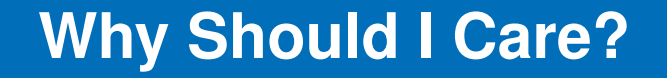

- Flexibility
- Speed of configuration
- Money

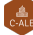

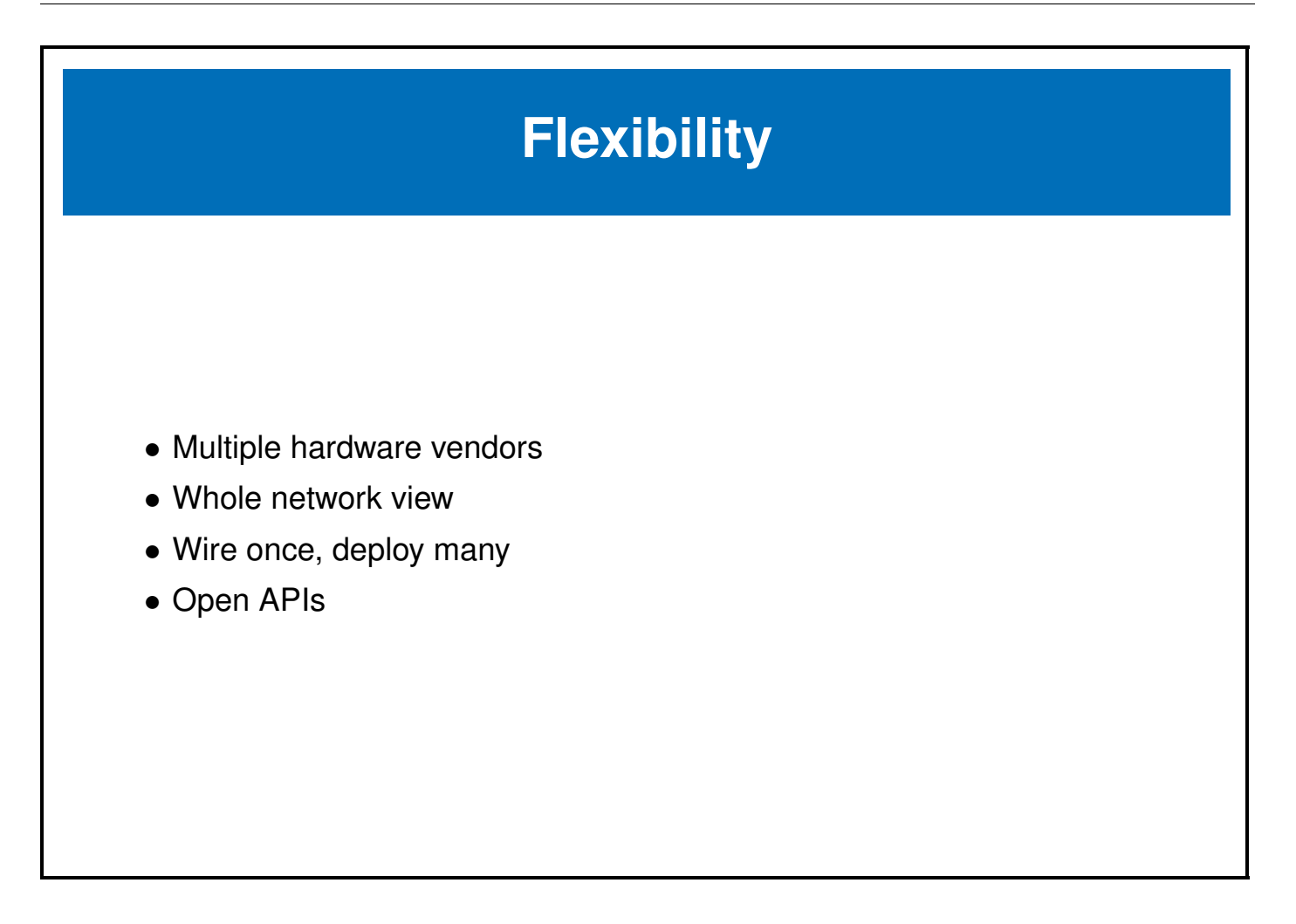

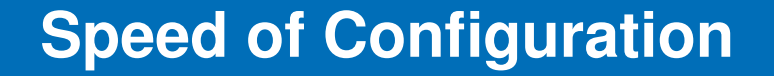

- Rapid provisioning
- Meet needs of data center virtualization
- Container Orchestration

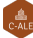

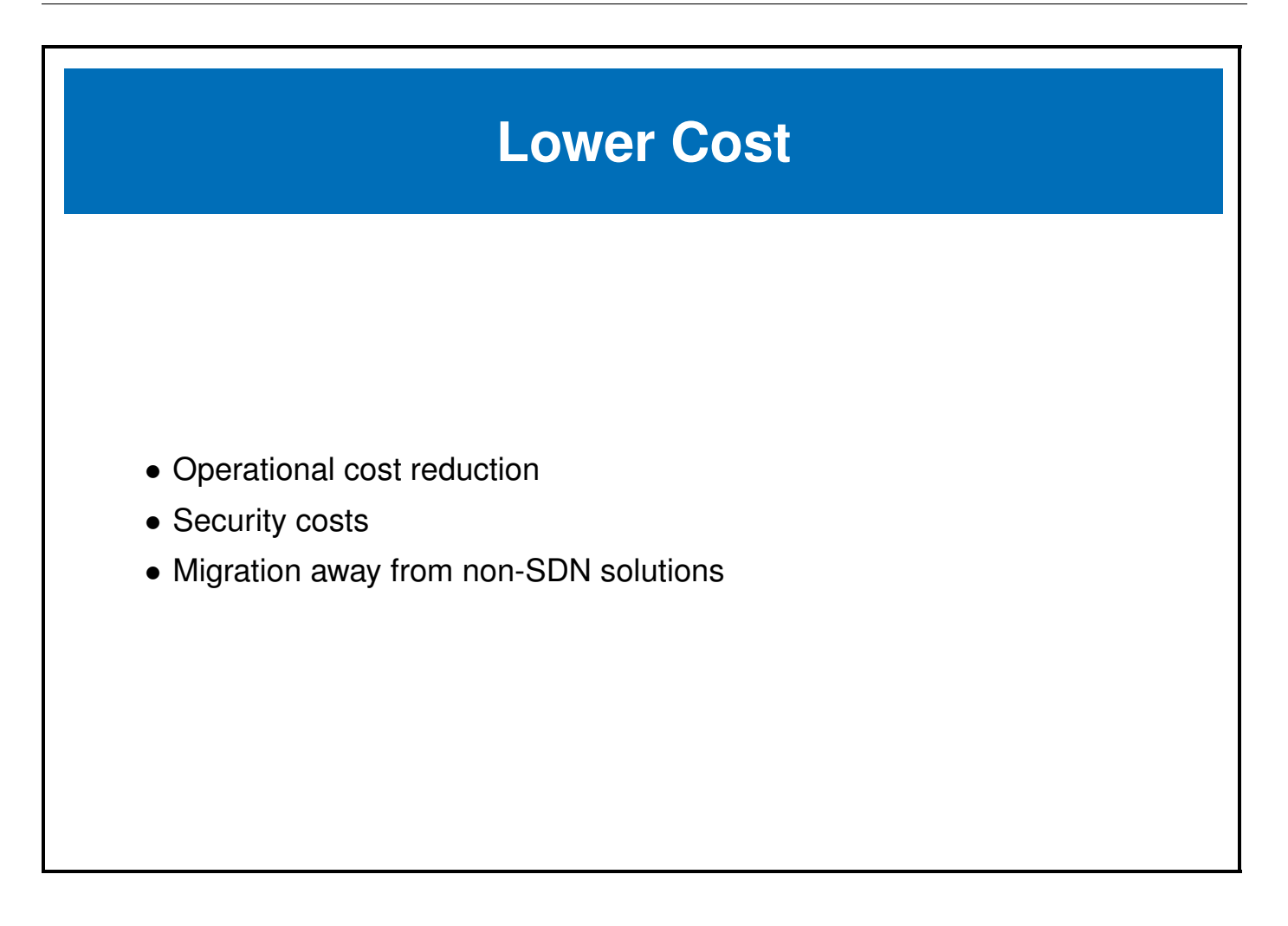

1.2 Software Defined Networking Explained

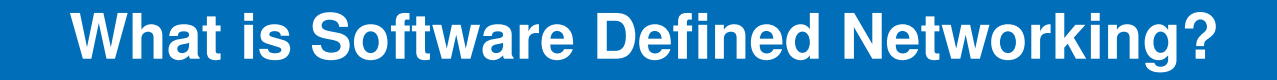

- Decouple the control plane
- Centralize management and reporting
- Programmable network infrastructure

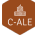

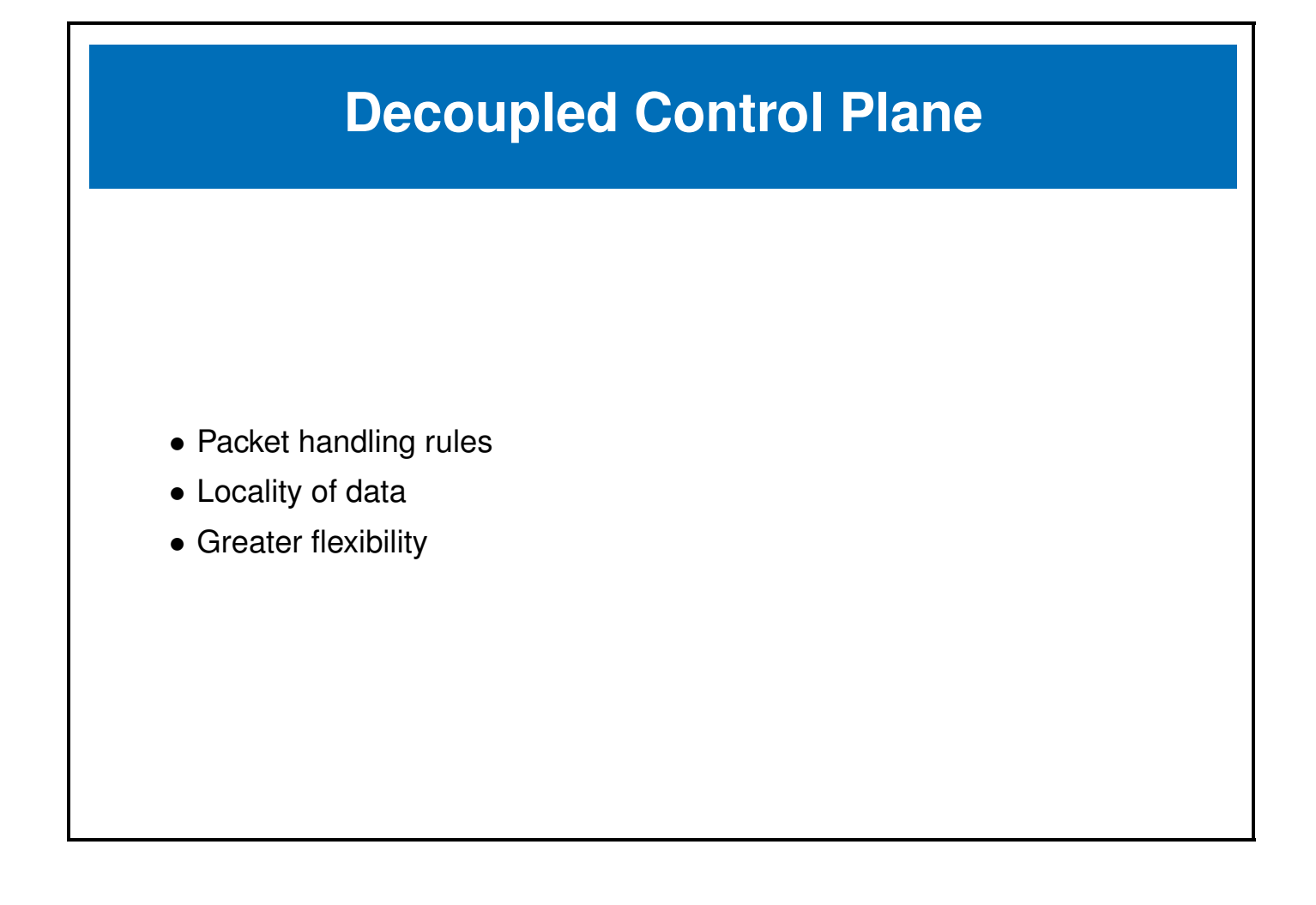

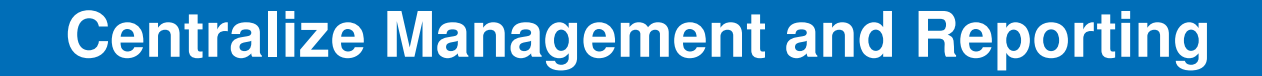

- Whole network control
- Virtual view of complete network
- Consolidate multiple products

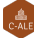

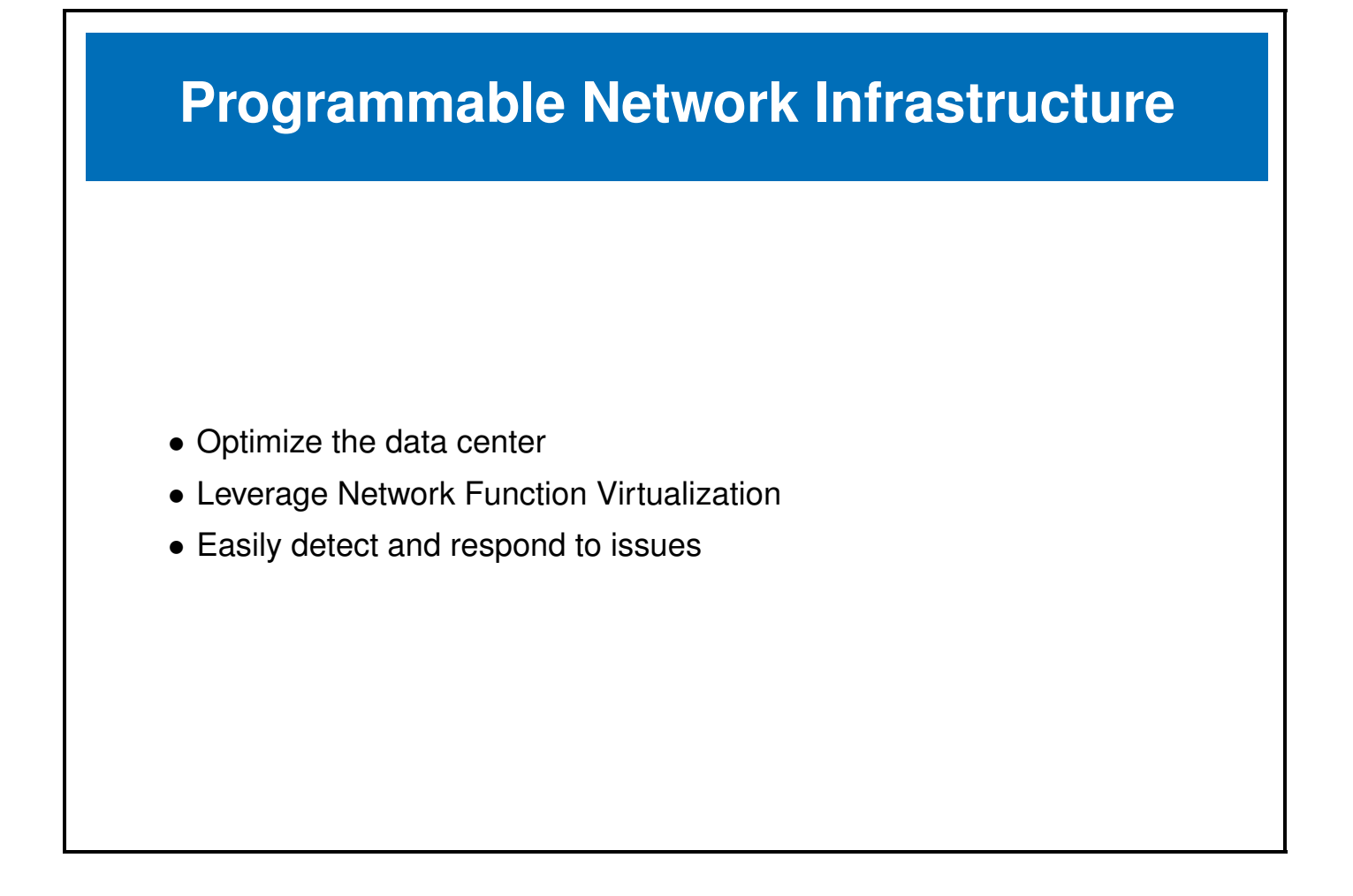

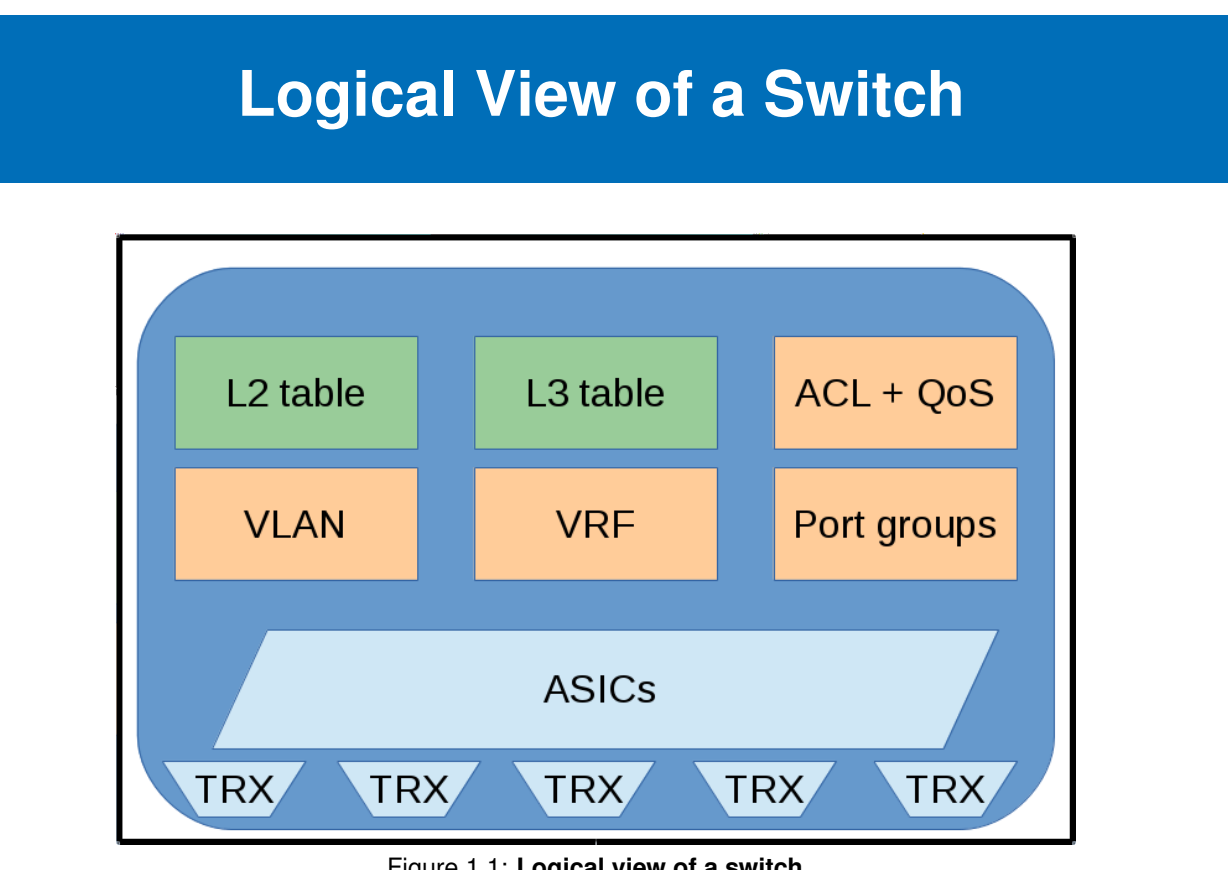

Figure 1.1: Logical view of a switch

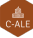

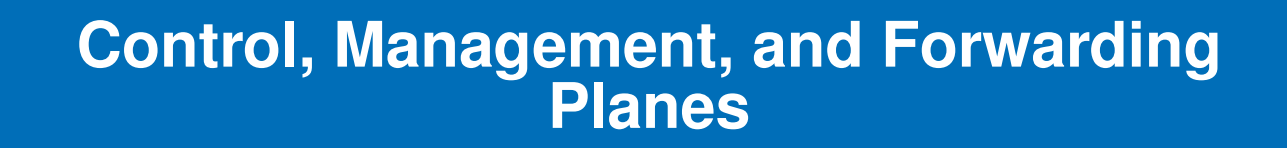

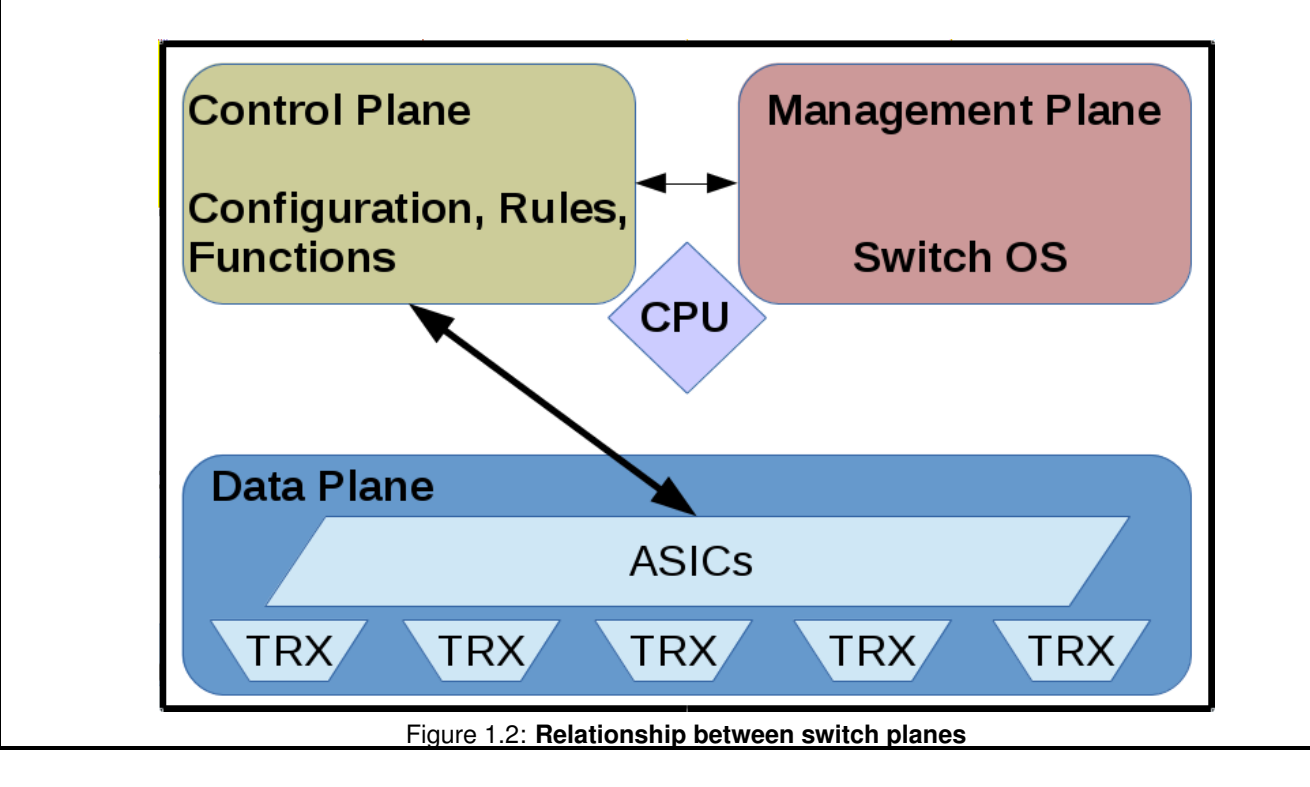

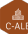

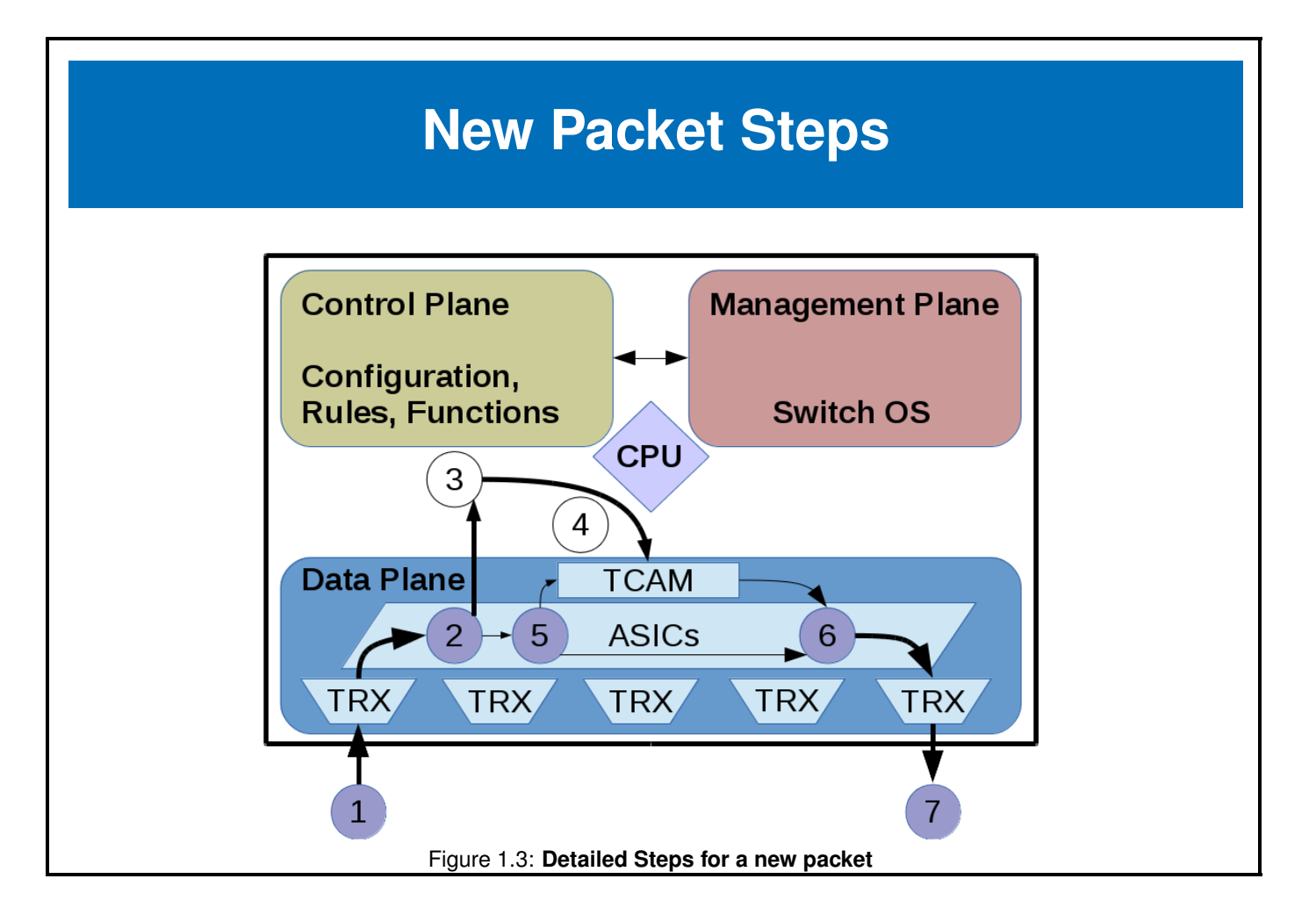

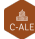

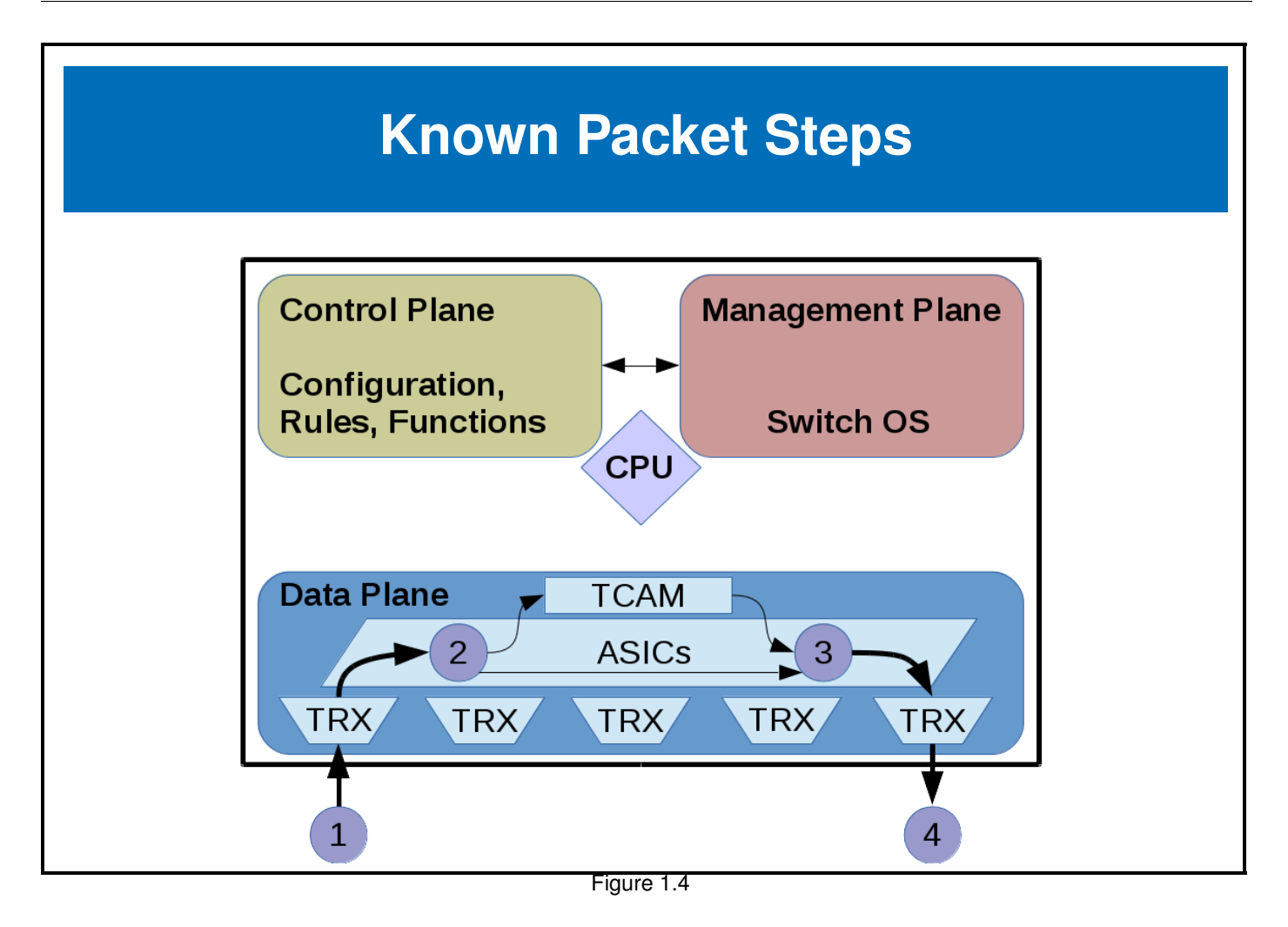

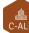

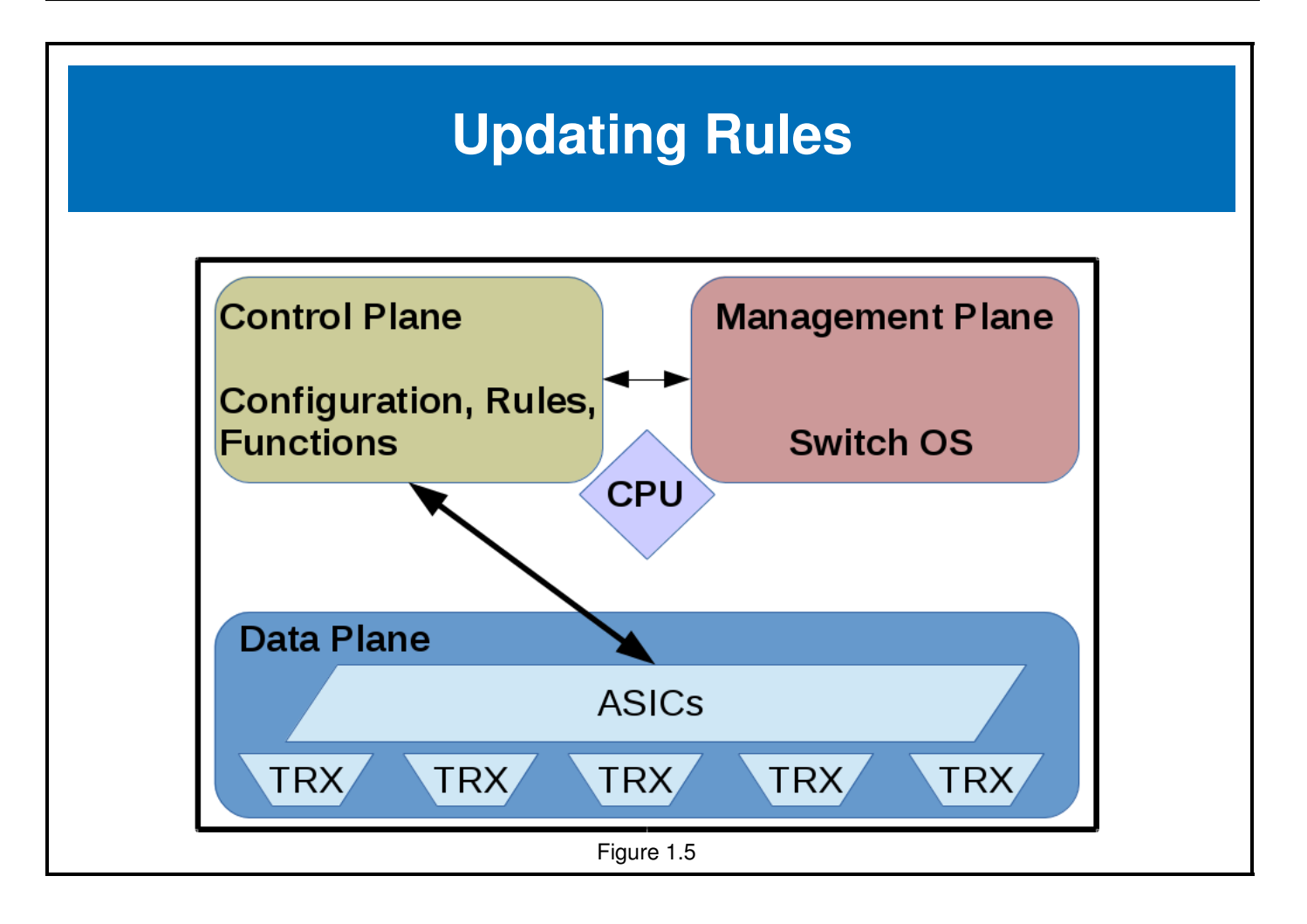

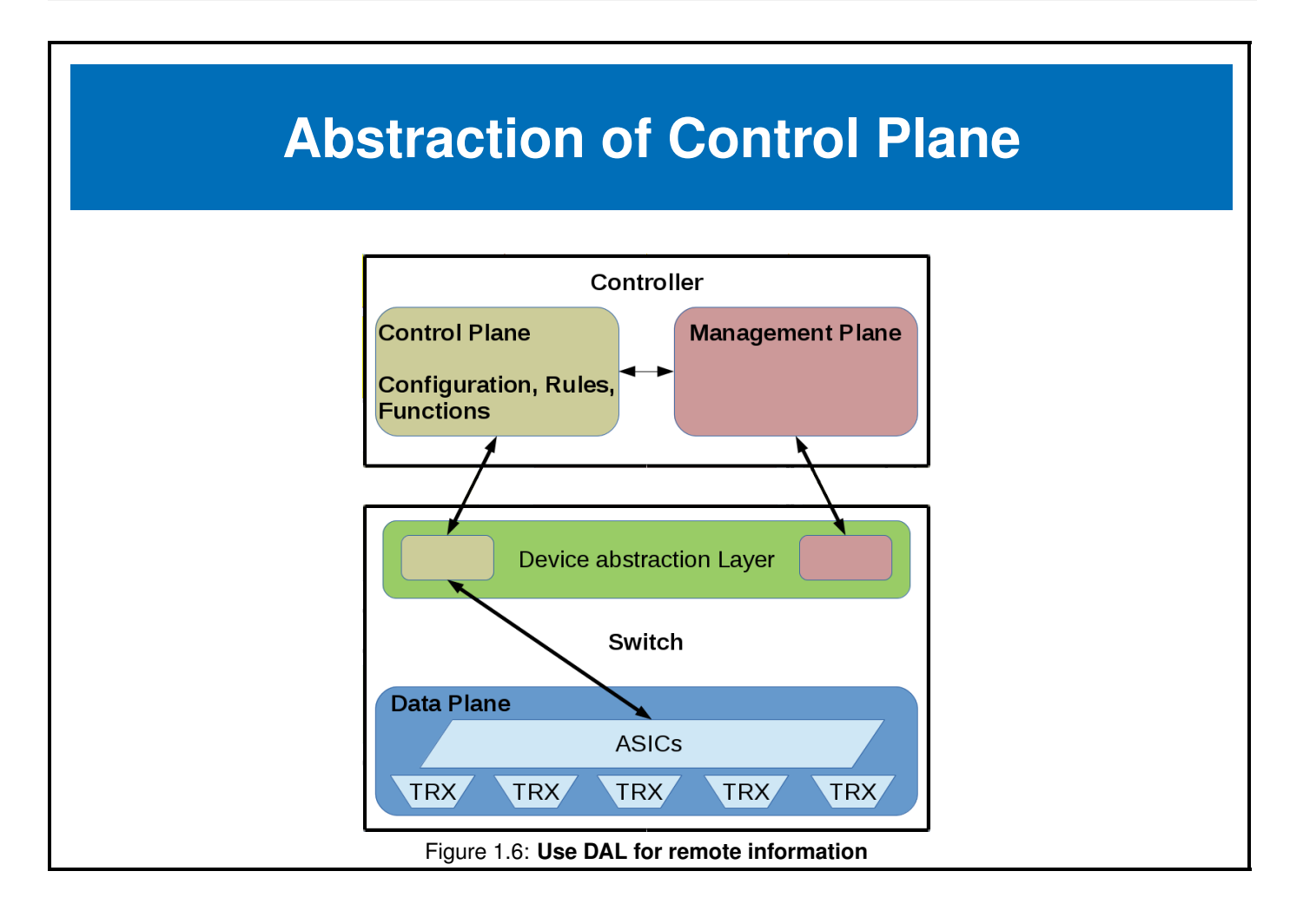

## **Whole Network Monitoring and Control**

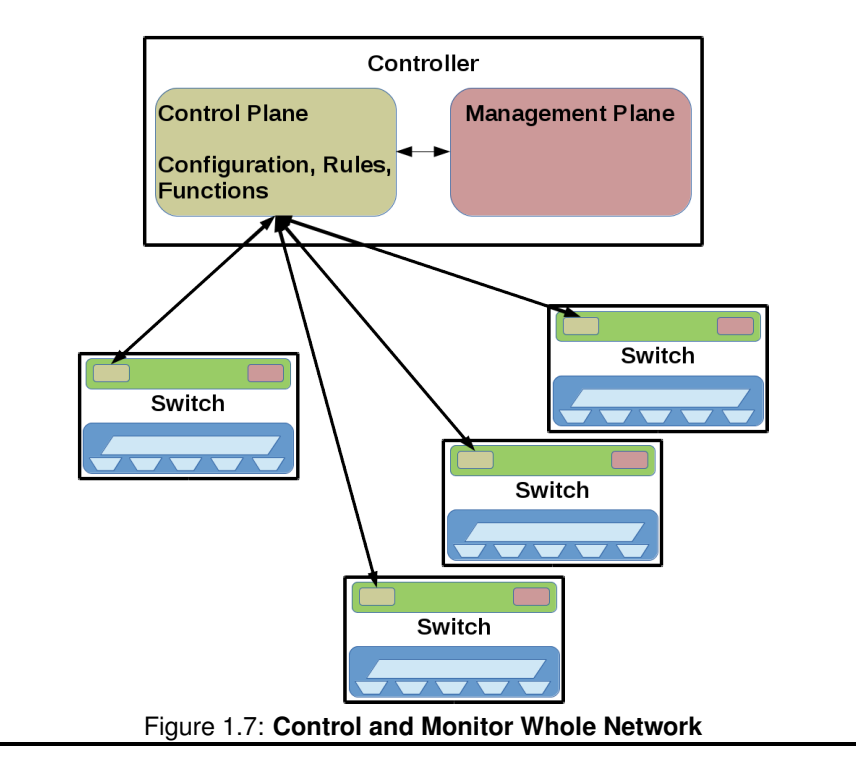

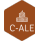

### 1.3 OpenFlow

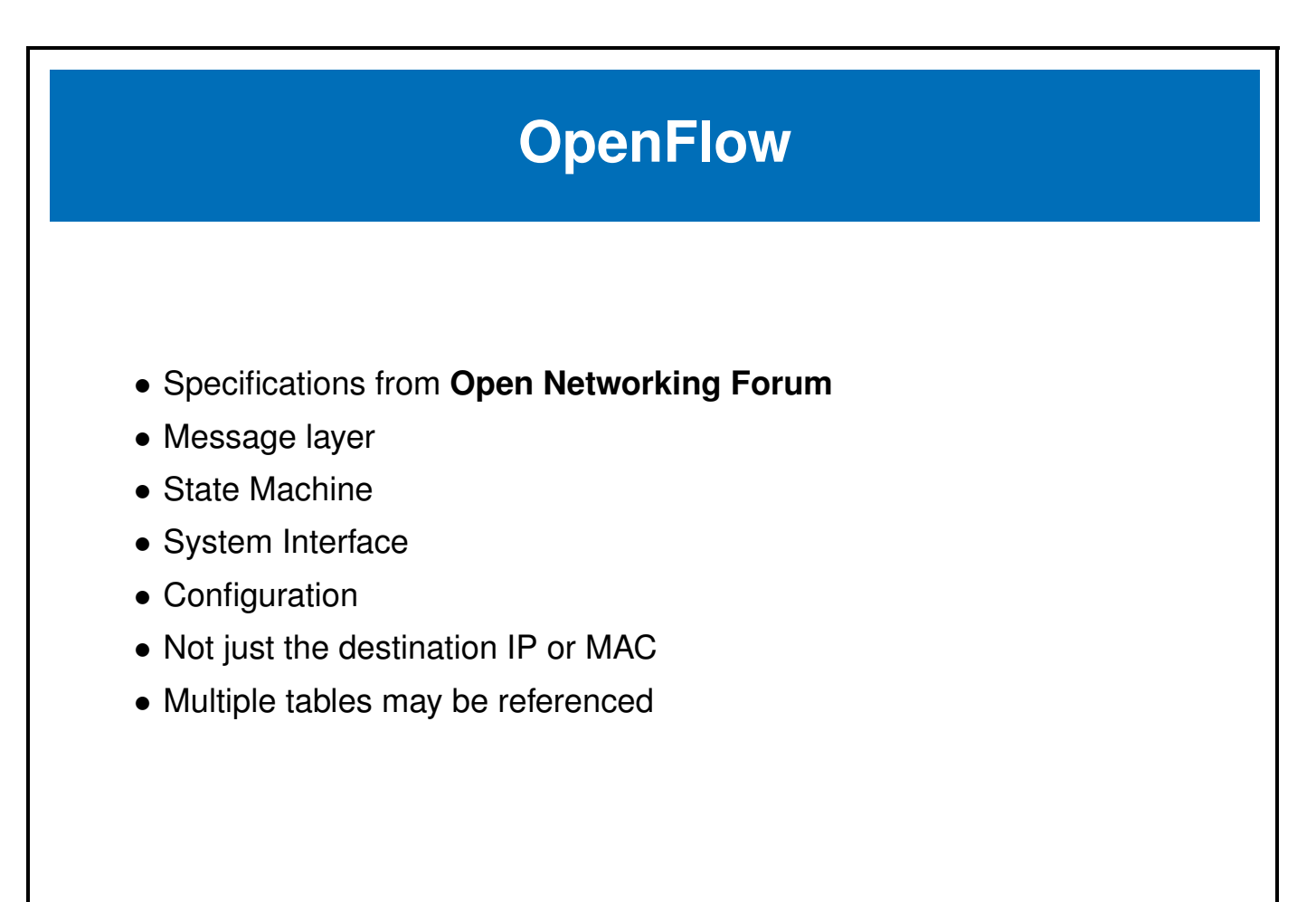

| OpenFlow Table                                                                                                    |                                      |                                                 |                                                              |                                                                                                    |                        |                                             |                                   |  |  |
|----------------------------------------------------------------------------------------------------|--------------------------------------|-------------------------------------------------|--------------------------------------------------------------|----------------------------------------------------------------------------------------------------|------------------------|---------------------------------------------|-----------------------------------|--|--|
|                                                                                                    |                                      |                                                 |                                                              |                                                                                                    |                        |                                             |                                   |  |  |
|                                                                                                    |                                      |                                                 | SDN CC                                                       | ontroller Soltwa                                                                                                    | are                    |                                             |                                   |  |  |
| OpenFlow-enabled Network Device         Flow Table comparable to an instruction set         MAC are       MAC dat |                                      |                                                 |                                                              |                                                                                                    |                        |                                             |                                   |  |  |
| low Table co<br>MAC src                                                                                           | omparable to an<br>MAC dst           | Ope<br>n instruction s<br>IP Src                | enFlow-enable                                                | ed Network De                                                                                                    | Flow<br>evice          | Action                                      | Count                             |  |  |
| low Table co<br>MAC src<br>*                                                                                      | mparable to an<br>MAC dst<br>10:20:. | Ope<br>n instruction s<br>IP Src<br>*           | enFlow-enable<br>set<br>IP Dst                               | ed Network De<br>TCP dport                                                                                                    | Flow<br>evice<br>      | Action<br>port 1                            | Count<br>250                      |  |  |
| low Table co<br>MAC src<br>*                                                                                      | mparable to ar<br>MAC dst<br>10:20:. | Ope<br>n instruction s<br>IP Src<br>*           | enFlow-enable<br>eet<br>IP Dst<br>*<br>5.6.7.8               | C Open ed Network De TCP dport * * * * * * * * * * * * * * * * * * *                                                                                                    | Flow<br>evice<br><br>* | Action<br>port 1<br>port 2                  | Count<br>250<br>300               |  |  |
| low Table co<br>MAC src<br>*<br>*                                                                                 | MAC dst<br>10:20:.<br>*              | Ope<br>n instruction s<br>IP Src<br>*<br>*      | enFlow-enable<br>set<br>IP Dst<br>*<br>5.6.7.8<br>*          | C Open<br>ed Network De<br>TCP dport<br>*<br>*<br>25                                                                                                    | Flow evice * * * *     | Action<br>port 1<br>port 2<br>drop          | Count<br>250<br>300<br>892        |  |  |
| low Table co<br>MAC src<br>*<br>*<br>*                                                                            | MAC dst<br>10:20:.<br>*<br>*         | Ope<br>n instruction s<br>IP Src<br>*<br>*<br>* | enFlow-enable<br>set<br>IP Dst<br>*<br>5.6.7.8<br>*<br>192.* | C Open  C Open C Open C Open C Open C Open C Open C Open C Open C Open C Open C Open C Open C Open C Open C Open C Open C Open C Open C Open C Open C Open C Open C O | Flow                   | Action<br>port 1<br>port 2<br>drop<br>local | Count<br>250<br>300<br>892<br>120 |  |  |

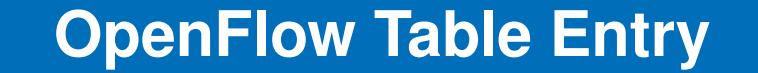

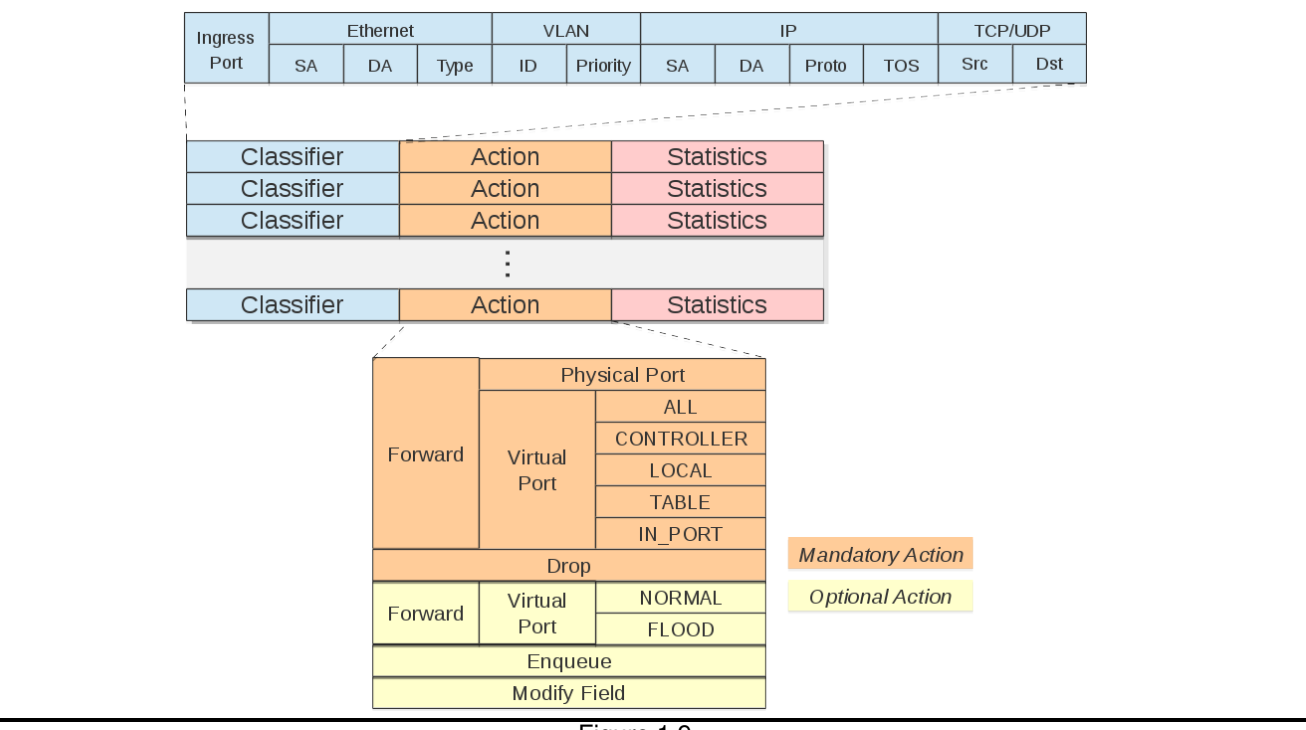

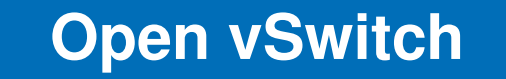

- Common in-memory switch
- Fully functional, focused on automated and dynamic network control
- Security, monitoring, QoS, and network protocol interaction of vendorprovided switches

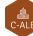

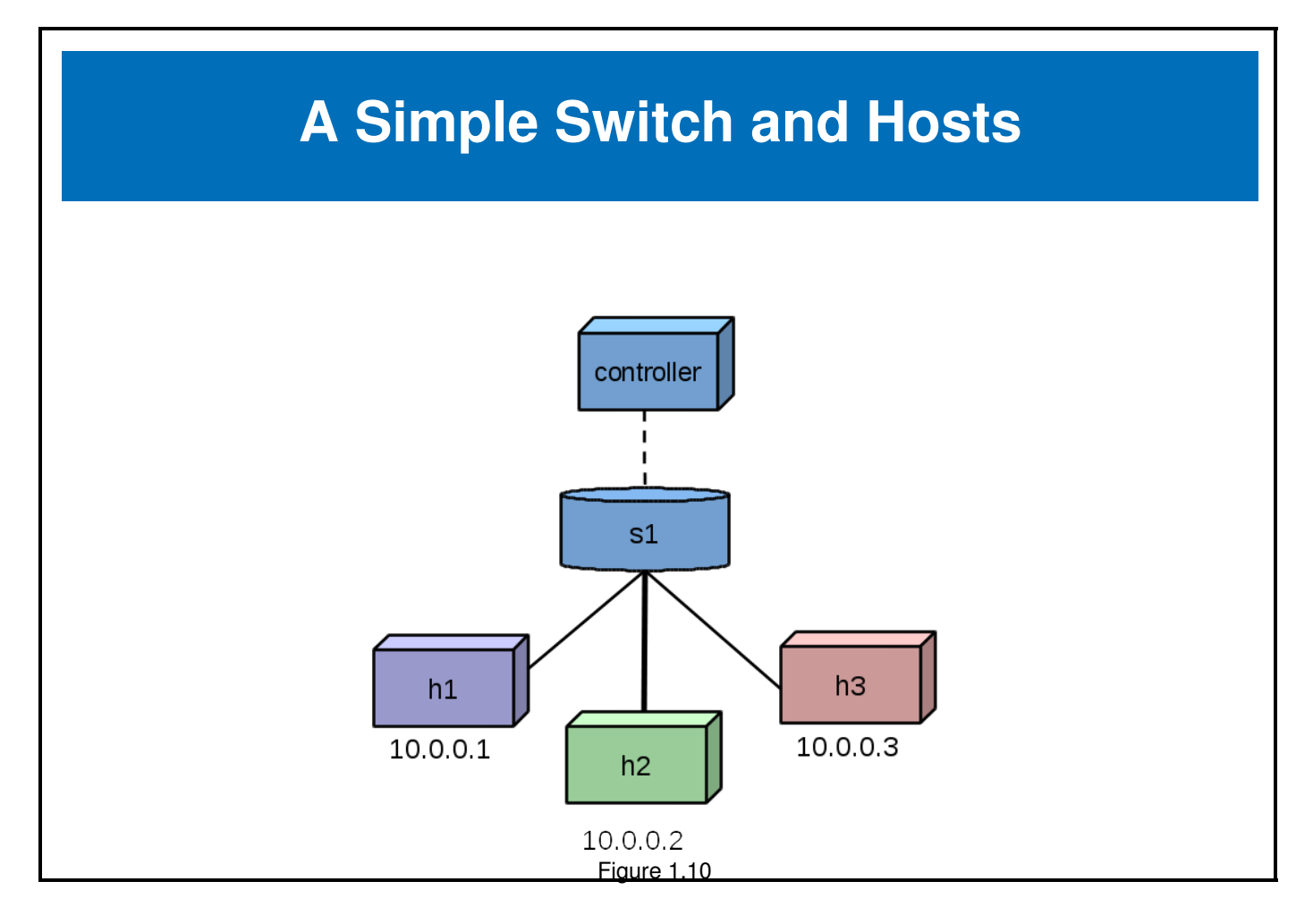

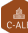

#### 1.4 OpenDaylight

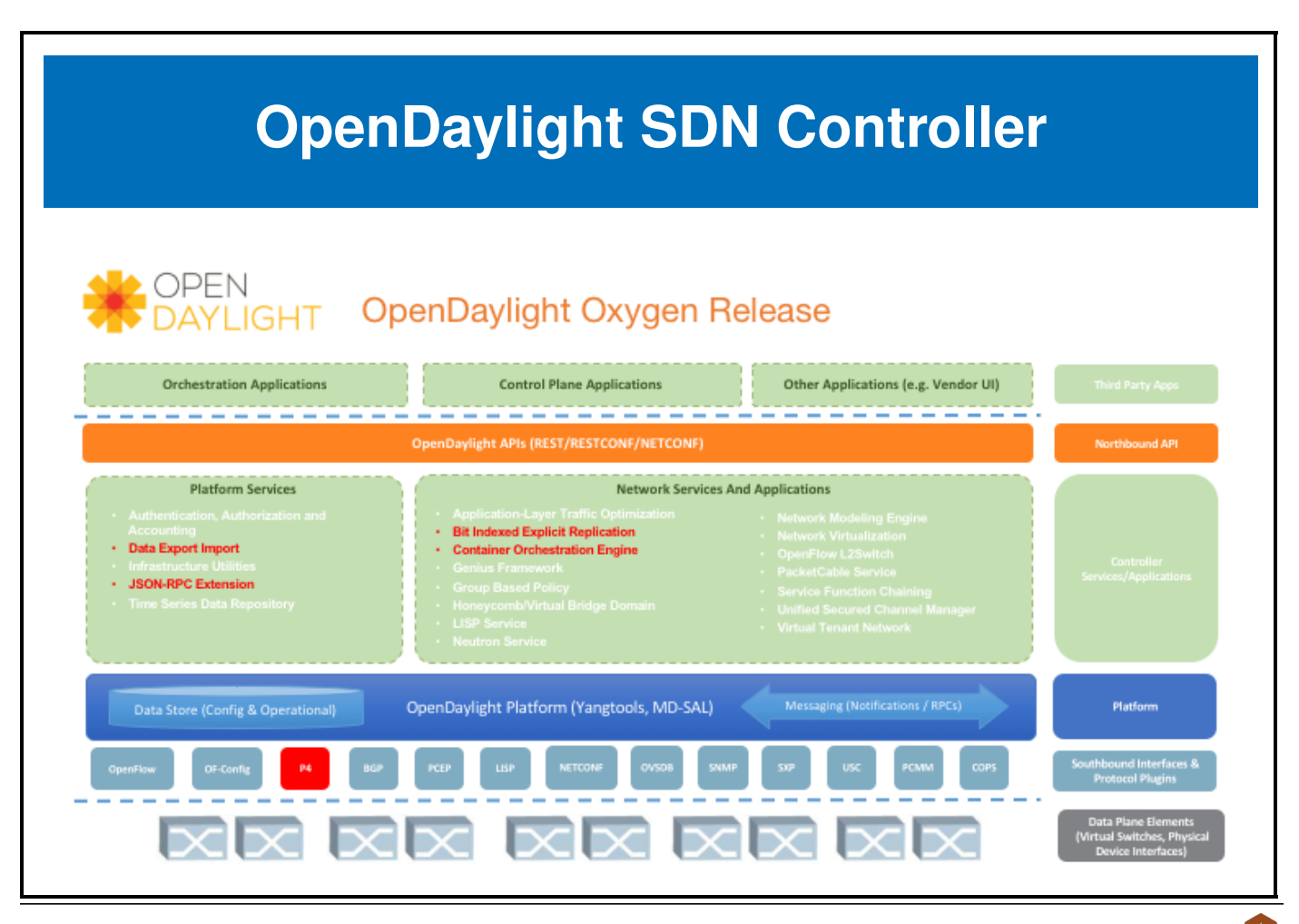

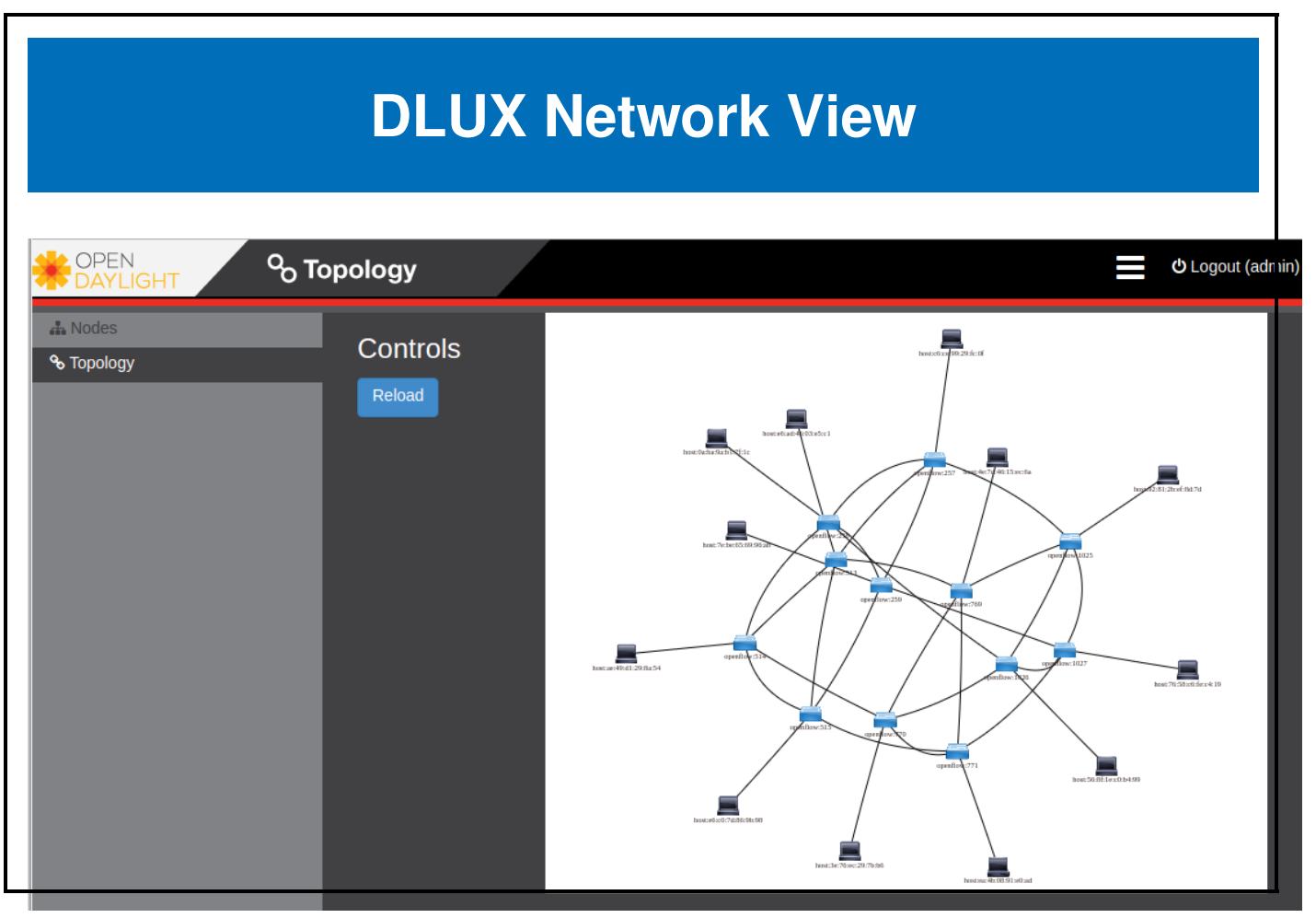

Figure 1.12: OpenDaylight DLUX Torus

## 1.5 Open Source SDN Options

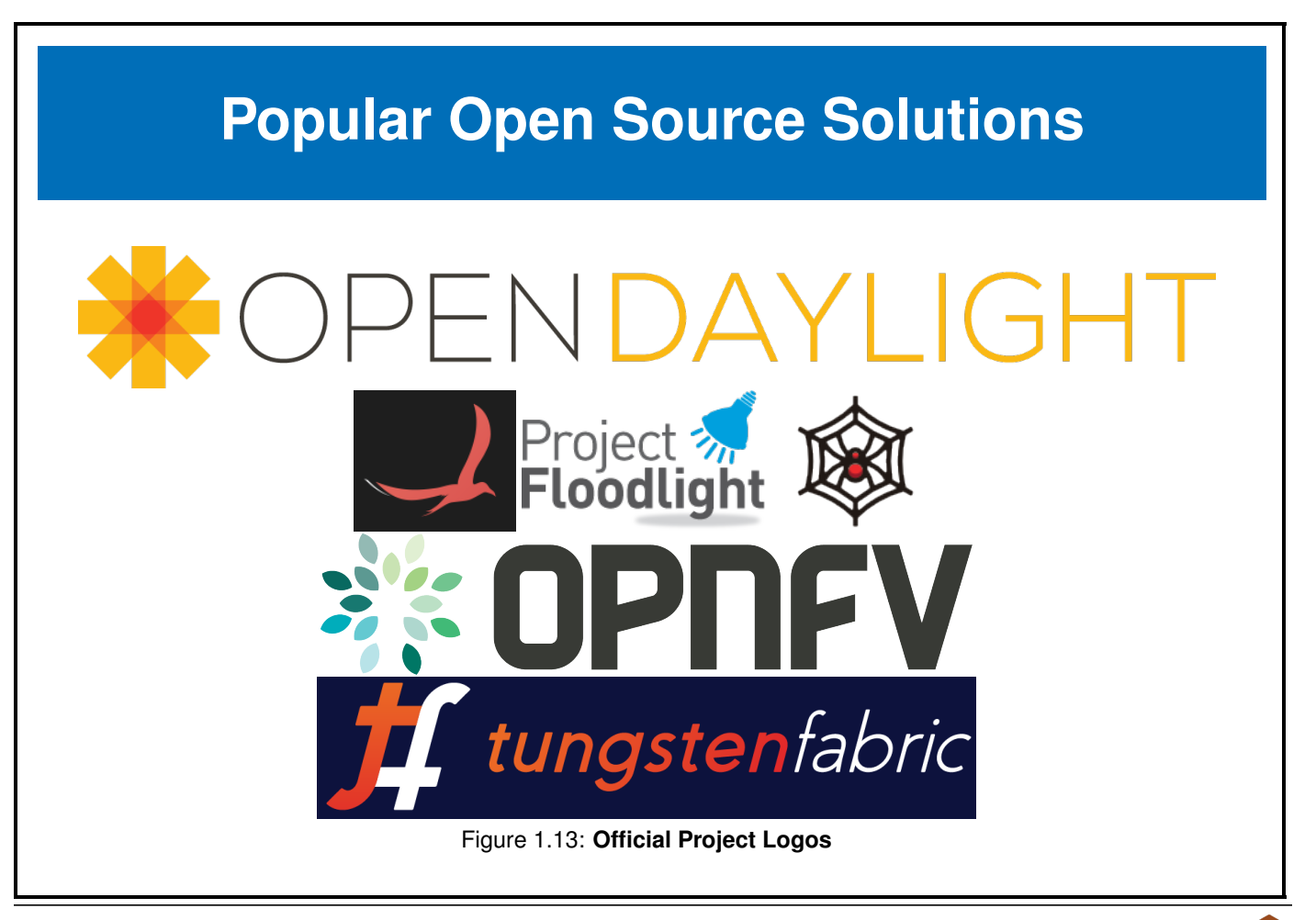

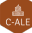

#### 1.6 Future Trends

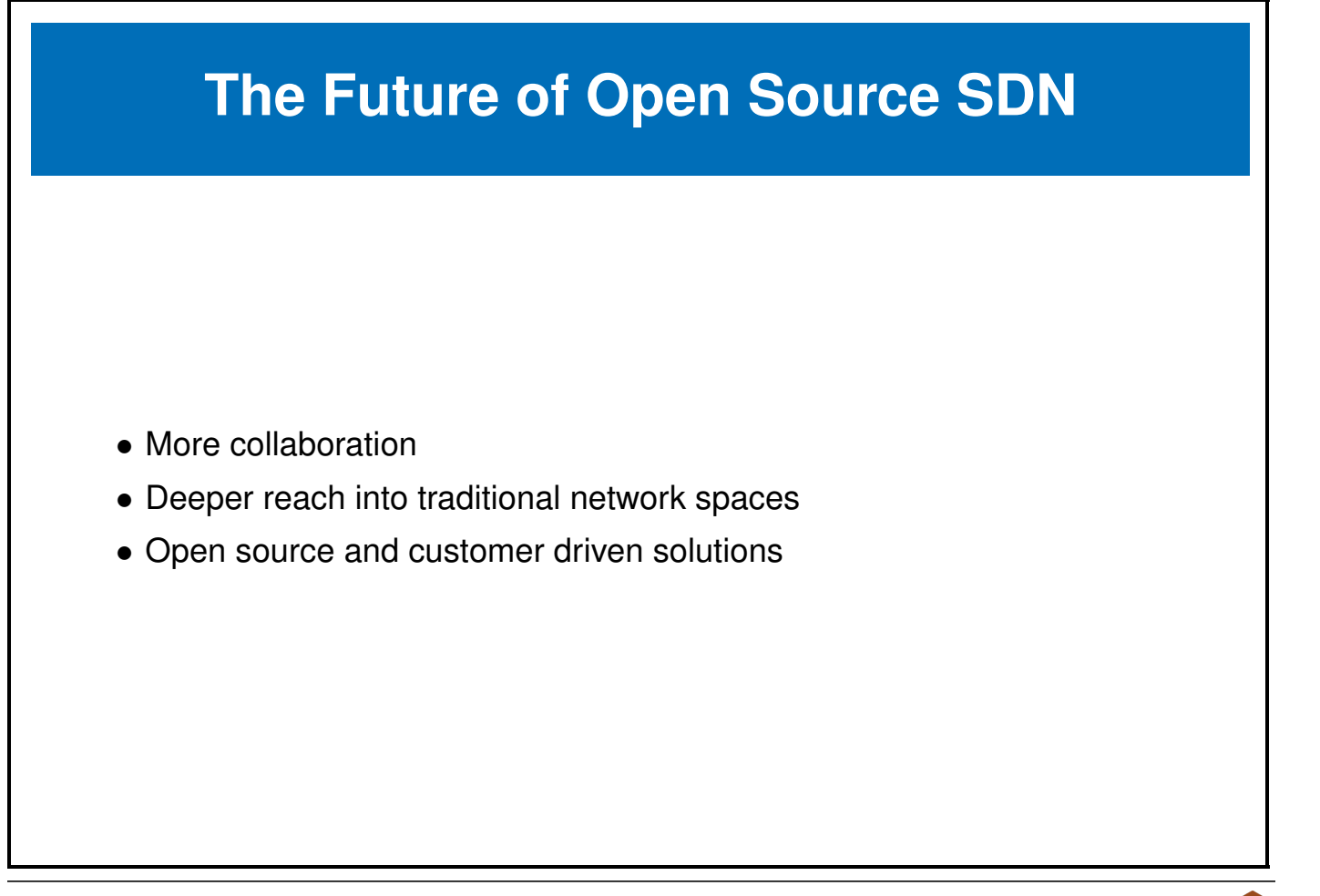

#### 1.7 Labs

The following lab was completed using an AWS Ubuntu 16.04 m5.large instance. It had 2vCPU and 8GB of memory. The **OpenDaylight** controller often will not start properly if the instance does not have at least 8GB. The errors often show in red in the controller output and will detail the inability of **Java** to complete a task. I have also removed a firewall as it can add to the complexity in understanding if a network operation fails because of configuration or being blocked by an outside agent.

The steps should be very similar if you choose a different **Linux** operating system. Some changes will be necessary, the use of **yum** or **dnf** instead of **apt** for example. There are several command used in the labs which have lots of sub-commands, which would be good to investigate after completing the labs.

The use of multiple connections to the node can be helpful. This will allow you to view output immediately in a different terminal from the one executing the command.

**Exercise 1.1: Deploy A Switch Using OVS and Mininet** We will start by using **Mininet** and **Open vSwitch**, which are both easy to deploy and configure.

1. Begin by updating the node software. While it is a better practice to execute each command via **sudo**, for simplicity we will become and remain root for the exercise.

```
node-term1$ sudo -i
node-term1$ apt-get update
<output_omitted>
Get:37 http://security.ubuntu.com/ubuntu xenial-security/multiverse amd64 Packages [3,456 B]
Get:38 http://security.ubuntu.com/ubuntu xenial-security/multiverse Translation-en [1,744 B]
Fetched 25.5 MB in 4s (5,980 kB/s)
Reading package lists... Done
```

2. There are several packages we will need to install for this and following labs. We will install them all at once. Depending on how you built your instance you may need to manage your repositories and install several dependencies.

During the installation you may see a pop-up window asking if Configuring wireshark-common should allow non-superusers to capture packets. Please use the arrow keys and select **yes**.

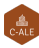

```
node-term1# apt-get install -y mininet wireshark default-jdk \
    openvswitch-common openvswitch-testcontroller
<output_omitted>
```

- Use the Mininet utility to create a switch. Note that it is unable to find a default OpenFlow controller and leverages an OVS bridge instead. Use exit to return to a system prompt. The default topology creates a controller, a switch and two hosts. Similar to a graphic from the chapter.
- 4. Run the Mininet utility again with greater verbosity.

```
node-term1# mn
*** No default OpenFlow controller found for default switch!
*** Falling back to OVS Bridge
*** Creating network
*** Adding controller
*** Adding hosts:
h1 h2
*** Adding switches:
s1
*** Adding links:
(h1, s1) (h2, s1)
*** Configuring hosts
h1 h2
*** Starting controller
*** Starting 1 switches
s1 ...
*** Starting CLI:
mininet> exit
```

5. If you encounter a problem you can pass an option for greater verbosity, via the -verbosity=debug command. This time you can see that the which command is unable to find the program among the three tried. Exit back to the shell when done working through the output.

```
node-term1# mn --verbosity=debug
*** errRun: ['which', 'controller']
1*** errRun: ['which', 'ovs-controller']
1*** errRun: ['which', 'test-controller']
1*** No default OpenFlow controller found for default switch!
*** Falling back to OVS Bridge
<output_omitted>
```

We installed the controller in a previous step, but the name of the program in Ubuntu does not match the name searched by Mininet. Create a symbolic link so that the controller can be called by Mininet.

node-term1# ln -s /usr/bin/ovs-testcontroller /usr/bin/ovs-controller

7. Run the Mininet utility again. This time you the controller should be found. Exit back to the node prompt when done.

```
node-term1# mn
*** Creating network
*** Adding controller
*** Adding hosts:
h1 h2
<output_omitted>
```

 Use the debug option again. As you slowly work through the output you will see an attempt to connect to the controller via telnet which fails. Further along you will find a series of **ovs-vsctl** commands to create the controller, switches, interface, and other components. Note that the controller is running

```
node-term1# mn --verbosity=debug
*** errRun: ['which', 'controller']
1*** errRun: ['which', 'ovs-controller']
/usr/bin/ovs-controller
0*** errRun: ['grep', '-c', 'processor', '/proc/cpuinfo']
<output_omitted>
added intf lo (0) to node s1
```

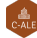

```
*** s1 : ('ifconfig', 'lo', 'up')
s1
*** Adding links:
*** Adding links:
*** h1 : ('ip link add name h1-eth0 address 06:b5:9b:d5:a7:12 type veth peer name s1-eth1 address 56:12:e4:cb:3c::
<output_omitted>
*** Starting 1 switches
s1 ...*** errRun: ovs-vsctl -- --id=@s1c0 create Controller target=\"tcp:127.0.0.1:6633\"
max_backoff=1000 -- --id=@s1-listen create Controller target=\"ptcp:6634\" max_backoff=1000
```

- <output\_omitted>
- 9. In a second terminal session view the active connections using the netstat command.

| node-term2# netstat -tulpn                 |          |        |         |         |               |     |        |                     |  |  |
|--------------------------------------------|----------|--------|---------|---------|---------------|-----|--------|---------------------|--|--|
| Active Internet connections (only servers) |          |        |         |         |               |     |        |                     |  |  |
| Proto                                      | Recv-Q S | Send-Q | Local A | Address | Foreign Addre | ess | State  | PID/Program name    |  |  |
| tcp                                        | 0        | 0      | 0.0.0.0 | 0:6653  | 0.0.0.0:*     |     | LISTEN | 10459/ovs-testcontr |  |  |
| tcp                                        | 0        | 0      | 0.0.0.0 | 0:6633  | 0.0.0.0:*     |     | LISTEN | 12518/ovs-controlle |  |  |
| tcp                                        | 0        | 0      | 0.0.0.0 | 0:6634  | 0.0.0.0:*     |     | LISTEN | 10292/ovs-vswitchd  |  |  |
| tcp                                        | 0        | 0      | 0.0.0.0 | 0:22    | 0.0.0.0:*     |     | LISTEN | 1262/sshd           |  |  |
| tcp6                                       | 0        | 0      | :::22   |         | :::*          |     | LISTEN | 1262/sshd           |  |  |
| udp                                        | 0        | 0      | 0.0.0.0 | 0:68    | 0.0.0:*       |     |        | 896/dhclient        |  |  |

10. Return to the terminal running **Mininet** and look at available commands. From the list then run **dump** to view current configuration information. Note the IP and port in use by OVSController c0 which defaults to 127.0.0.1:6633.

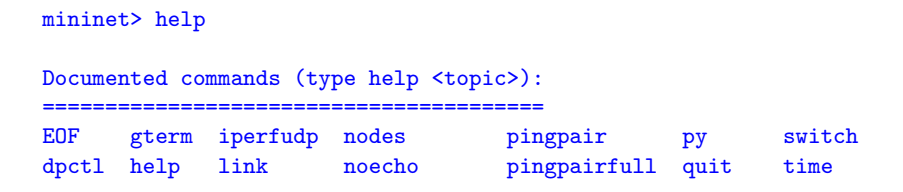

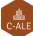

dump intfs links pingall ports sh x
exit iperf net pingallfull px source xterm
<output\_omitted>

```
mininet> dump
<Host h1: h1-eth0:10.0.0.1 pid=12457>
<Host h2: h2-eth0:10.0.0.2 pid=12460>
<OVSSwitch s1: lo:127.0.0.1,s1-eth1:None,s1-eth2:None pid=12466>
<OVSController c0: 127.0.0.1:6633 pid=12450>
```

11. Return to the second terminal session and use the **ovs-vsctl show** command to view switch information from the **OVS** perspective. Note there are two lines with controller information. One uses parallel TCP to port 6634 and the other to 6633. A view of current processes show two separate processes are running. Also note the bridge for this configuration is s1.

```
node-term2# ovs-vsctl show
18f7d986-fdc0-43e9-8fcc-dbb699a18b5f
Bridge "s1"
Controller "ptcp:6634"
Controller "tcp:127.0.0.1:6633"
is_connected: true
fail_mode: secure
Port "s1-eth1"
Interface "s1-eth1"
Port "s1"
Interface "s1-eth1"
Port "s1-eth2"
Interface "s1-eth2"
ovs_version: "2.5.4"
```

12. View the OpenFlow information of the s1 switch. We can see the capabilities of the OVS switch as well as port

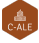

information.

```
node-term2# ovs-ofctl show s1
n_tables:254, n_buffers:256
capabilities: FLOW_STATS TABLE_STATS PORT_STATS QUEUE_STATS ARP_MATCH_IP
actions: output enqueue set_vlan_vid set_vlan_pcp strip_vlan mod_dl_src
mod_dl_dst mod_nw_src mod_nw_dst mod_nw_tos mod_tp_src mod_tp_dst
 1(s1-eth1): addr:56:12:e4:cb:3c:24
    config:
               0
    state:
               0
               10GB-FD COPPER
    current:
    speed: 10000 Mbps now, 0 Mbps max
 2(s1-eth2): addr:32:d0:20:f7:71:f7
<output_omitted>
```

13. View the current flow tables. As we have not yet done anything with the environment there should only be a CONTROLLER entry.

```
node-term2# ovs-ofctl dump-flows s1
NXST_FLOW reply (xid=0x4):
    cookie=0x0, duration=2198.442s, table=0, n_packets=13, n_bytes=1026,
    idle_age=2188, priority=0 actions=CONTROLLER:128
```

14. Now use the **snoop** command to see the current activity of the switch. We should see some OFPT echo request and replies. Also note the version of **OpenFlow** is version 1.3. Leave the command running, and capturing the window, and return to the other terminal window. Eventually you can use **ctrl-c** to quit the snoop.

```
node-term2# ovs-ofctl snoop s1
OFPT_ECHO_REQUEST (OF1.3) (xid=0x0): 0 bytes of payload
OFPT_ECHO_REPLY (OF1.3) (xid=0x0): 0 bytes of payload
```

15. Return to the terminal running Mininet and use the pingall command to cause all hosts to ping all other hosts.

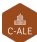

mininet> pingall
\*\*\* Ping: testing ping reachability
h1 -> \*\*\* h1 : ('ping -c1 10.0.0.2',)
PING 10.0.0.2 (10.0.0.2) 56(84) bytes of data.
64 bytes from 10.0.0.2: icmp\_seq=1 ttl=64 time=3.70 ms
<output\_omitted>

16. Return to the terminal which continues to run the snoop. You should see new traffic which starts with a OFPT\_PACKET\_IN statement and then shows a series of OFPT\_FLOW\_MOD statements which show an **ADD** to the flow table.

```
<output_omitted>
OFPT_PACKET_IN (OF1.3) (xid=0x0): cookie=0x0 total_len=42 in_port=1
(via no_match) data_len=42 buffer=0x0000010d
arp,vlan_tci=0x0000,dl_src=06:b5:9b:d5:a7:12,dl_dst=ff:ff:ff:ff:ff
,arp_spa=10.0.0.1,arp_tpa=10.0.0.2,arp_op=1,arp_sha=06:b5:9b:d5:a7:12,
arp_tha=00:00:00:00:00
OFPT_PACKET_OUT (OF1.3) (xid=0x12): in_port=1 actions=FLOOD buffer=0x0000010d
OFPT_PACKET_IN (OF1.3) (xid=0x0): cookie=0x0 total_len=42 in_port=2 (via no_match)
data_len=42 buffer=0x0000010e
arp,vlan_tci=0x0000,dl_src=52:ac:d2:a2:e1:d7,dl_dst=06:b5:9b:d5:a7:12,arp_spa=10.0.0.2,
arp_tpa=10.0.0.1,arp_op=2,arp_sha=52:ac:d2:a2:e1:d7,arp_tha=06:b5:9b:d5:a7:12
OFPT_FLOW_MOD (OF1.3) (xid=0x13): ADD priority=1,arp,in_port=2,vlan_tci=0x0000/0x1fff,dl_src=52:ac:d2:a2:e1:d7,dl_dst=06:b5:9b:d5:a7:12,arp_spa=10.0.0.2,arp_tpa=10.0.0.1,arp_op=2 idle:60 buf:0x10e
actions=output:1
<output_omitted>
```

17. Interrupt the snoop using ctrl-c. Look at the current flow tables for the switch again. Note that the entries are removed when they become stale. If you don't see any new rules, return to the Mininet terminal and run the pingall again. You should see the rules then. The rule we saw before is the last among several. Each new rule should match one of the ADD statements we saw in the snoop. Note the differences between in\_port, dl\_src and output parts of each line.

```
node-term2# ovs-ofctl dump-flows s1
NXST_FLOW reply (xid=0x4):
  cookie=0x0, duration=2.327s, table=0, n_packets=1, n_bytes=98, idle_timeout=60, idle_age=2, priority=1,icmp,in_port=
```

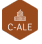

cookie=0x0, duration=2.326s, table=0, n\_packets=1, n\_bytes=98, idle\_timeout=60, idle\_age=2, priority=1,icmp,in\_p cookie=0x0, duration=2.324s, table=0, n\_packets=1, n\_bytes=98, idle\_timeout=60, idle\_age=2, priority=1,icmp,in\_p cookie=0x0, duration=2.324s, table=0, n\_packets=1, n\_bytes=98, idle\_timeout=60, idle\_age=2, priority=1,icmp,in\_p cookie=0x0, duration=2660.668s, table=0, n\_packets=25, n\_bytes=1978, idle\_age=2, priority=0 actions=CONTROLLER:1

- 18. Use the above output and compare to the output of ovs-ofctl show s1 and ovs-vsctl show. You should find the ports and MAC addresses align with the rules added to the switch.
- 19. Wait for a couple of minutes. Check the flow table again. Only the controller should be found.

```
node-term2# ovs-ofctl dump-flows s1
NXST_FLOW reply (xid=0x4):
    cookie=0x0, duration=3297.640s, table=0, n_packets=27, n_bytes=2062,
    idle_age=634, priority=0 actions=CONTROLLER:128
```

20. Return to the **Mininet** terminal and shut down the switch and hosts by exiting.

```
mininet> exit
*** Stopping 1 controllers
c0 *** c0 : ('kill %ovs-controller',)
*** c0 : ('wait %ovs-controller',)
*** Stopping 2 links
.*** h1 : ('ip link del h1-eth0',)
.*** h2 : ('ip link del h2-eth0',)
*** Stopping 1 switches
*** errRun: ['ovs-vsctl', '--if-exists', 'del-br', 's1']
 0*** errRun: ['kill', '-HUP', '12466']
  0s1
*** Stopping 2 hosts
h1 h2
*** Done
completed in 348.787 seconds
node-term1#
```

**Exercise 1.2: Install OpenDaylight Controller** In this exercise we will deploy the **OpenDaylight** SDN controller. While this is a basic exercise you can view full documentation and learn about all of its features by visiting the <u>opendaylight.org</u> website. The software downloaded is about 340MB in size and may take a while depending on your network speed.

1. Become root, if not already.

```
node-term1$ sudo -i
node-term1#
```

 Download the software. In this case as a compressed tar file. Both a short URL and the long URL have been included. To download an older version you can visit the main product website. The longer URL is: https://nexus.opendaylight. org/content/repositories/public/org/opendaylight/integration/karaf/0.8.3/karaf-0.8.3.tar.gz

2018-08-26 21:25:24 (33.2 MB/s) - karaf-0.8.3.tar.gz saved [353170921/353170921]

3. Use the tar command to extract the tarball.

node-term1# tar -xf karaf-0.8.3.tar.gz

4. Change into the new directory. Look at the files and directories available.

```
node-term1# cd karaf-0.8.3/
```

```
      node-term1# ls -l

      total 56

      drwxr-xr-x
      3 root root
      4096 Aug
      8 02:59 bin

      -rw-r--r--
      1 root root
      76 Aug
      8 02:59 build.url

      drwxr-xr-x
      2 root root
      4096 Aug
      8 02:59 configuration

      -rw-r--r--
      1 root root
      1126 Aug
      8 02:59 CONTRIBUTING.markdown
```

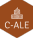

 drwxr-xr-x
 3
 root
 root
 4096
 Aug
 8
 02:59
 data

 drwxr-xr-x
 2
 root
 root
 4096
 Aug
 8
 02:59
 deploy

 drwxr-xr-x
 3
 root
 root
 4096
 Aug
 8
 02:59
 deploy

 drwxr-xr-x
 5
 root
 root
 4096
 Aug
 8
 02:59
 lib

 -rw-r--r- 1
 root
 root
 11266
 Aug
 8
 02:59
 LICENSE

 -rw-r--r- 1
 root
 root
 172
 Aug
 8
 02:59
 README.markdown

 drwxr-xr-x
 25
 root
 root
 4096
 Aug
 8
 02:59
 system

 -rw-r--r- 1
 root
 root
 1987
 Aug
 8
 02:59
 taglist.log

5. Take a closer look at the files in the etc/ subdirectory.

```
node-term1# ls etc/
                                            org.apache.karaf.command.acl.jaas.cfg
2c92bff6-6022-4058-97d9-a1edc82fc8d8.xml
all.policy
                                            org.apache.karaf.command.acl.kar.cfg
                                            org.apache.karaf.command.acl.scope_bundle.cfg
config.properties
                                            org.apache.karaf.command.acl.shell.cfg
custom.properties
distribution.info
                                            org.apache.karaf.command.acl.system.cfg
                                            org.apache.karaf.features.cfg
equinox-debug.properties
java.util.logging.properties
                                            org.apache.karaf.features.repos.cfg
                                            org.apache.karaf.jaas.cfg
jetty.xml
<output_omitted>
```

6. Look through the etc/jetty.xml command. Around line 86 you should see a stanza which configures the http-default settings. Among the settings after you will find jetty.port set to 8181

7. While we installed JAVA in the earlier lab we also need to set the JAVA\_HOME parameter. You may want to make this a persistent setting as well.

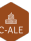

node-term1# export JAVA\_HOME=/usr/lib/jvm/java-8-openjdk-amd64/

 Start the OpenDaylight controller. This may take a bit to fully start. Remember if you don't have enough memory it may still appear to function but will be slow and/or not function properly.

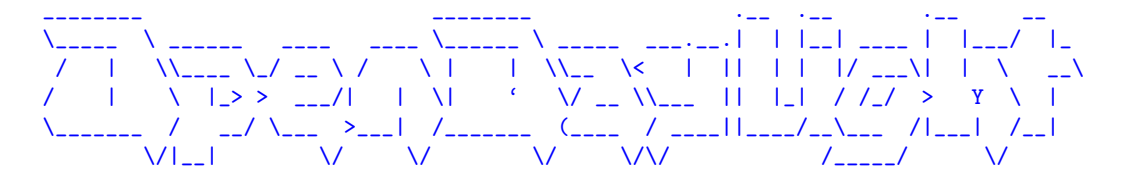

Hit '<tab>' for a list of available commands
and '[cmd] --help' for help on a specific command.
Hit '<ctrl-d>' or type 'system:shutdown' or 'logout' to shutdown OpenDaylight.

```
opendaylight-user@root>
```

9. You now have a basic controller installed. With a modular approach we can choose to add features. Be aware you may get a prompt back before the feature has been fully installed and able to respond to requests.

```
opendaylight-user@root>feature:install odl-restconf odl-l2switch-switch \
    odl-mdsal-apidocs odl-dlux-core odl-dluxapps-nodes odl-dluxapps-topology
```

10. Change to a second terminal session. Use the **netstat -tulpn** command to view active connections. You should see a series of Java processes listening, including one listening on port 6633.

```
node-term2# netstat -tulpn
Active Internet connections (only servers)
```

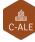

| Proto                                                                              | Recv-Q Se  | nd-Q Local Address | Foreign Address | State  | PID/Program name    |
|------------------------------------------------------------------------------------|------------|--------------------|-----------------|--------|---------------------|
| tcp                                                                                | 0          | 0 0.0.0.0:6653     | 0.0.0.0:*       | LISTEN | 10459/ovs-testcontr |
| tcp                                                                                | 0          | 0 0.0.0:22         | 0.0.0:*         | LISTEN | 1262/sshd           |
| tcp6                                                                               | 0          | 0 :::44444         | :::*            | LISTEN | 13850/java          |
| tcp6                                                                               | 0          | 0 :::35073         | :::*            | LISTEN | 13850/java          |
| tcp6                                                                               | 0          | 0 :::8101          | :::*            | LISTEN | 13850/java          |
| tcp6                                                                               | 0          | 0 :::6886          | :::*            | LISTEN | 13850/java          |
| tcp6                                                                               | 0          | 0 127.0.0.1:46662  | :::*            | LISTEN | 13850/java          |
| tcp6                                                                               | 0          | 0 :::6633          | :::*            | LISTEN | 13850/java          |
| <outpu< td=""><td>ut_omitted</td><td>&gt;</td><td></td><td></td><td></td></outpu<> | ut_omitted | >                  |                 |        |                     |

11. Create another controller, switch and hosts using Mininet. This time we will pass a -controller reference using the IP address of the node and port 6633. Ensure you don't see an error or delay as it talks to the ODL controller. We can also pass various topology options.

```
node-term2# mn --controller=remote,ip=172.31.xx.yy,port=6633 --topo=tree,2
*** Creating network
*** Adding controller
*** Adding hosts:
h1 h2 h3 h4
*** Adding switches:
s1 s2 s3
*** Adding links:
(s1, s2) (s1, s3) (s2, h1) (s2, h2) (s3, h3) (s3, h4)
<output_omitted>
```

12. Use a web browser and navigate to the IP address of the node. You must include the 8181 port as well as /index.html to the path. The default user name and password is **admin**.

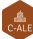

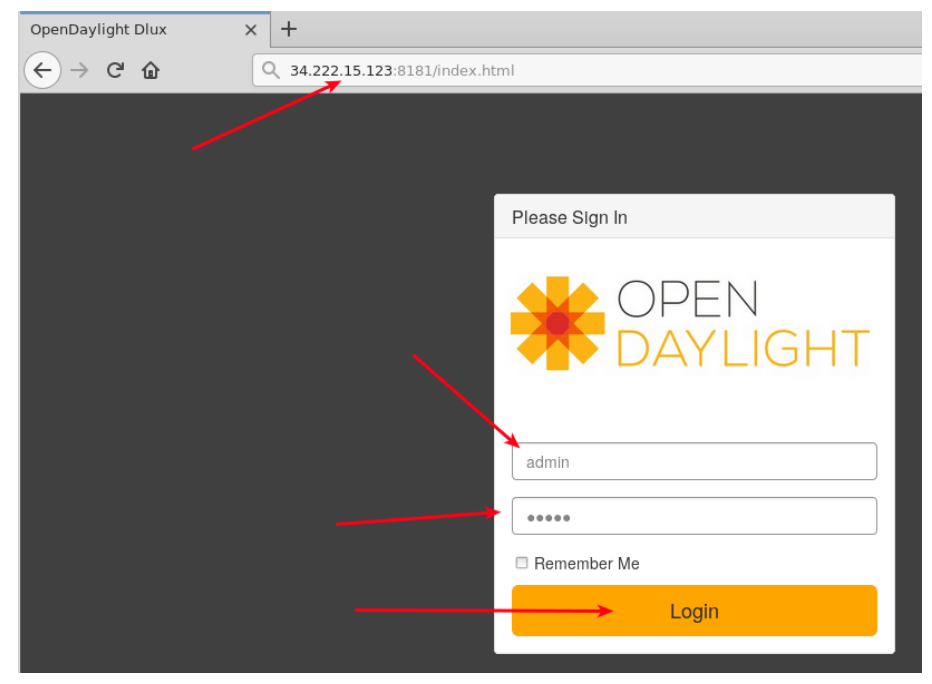

Figure 1.14: Login Page

13. Upon logging in you are presented with the current nodes known by the controller. On the left of the page you should see a link to view the Topology. Upon selecting that link you should see the three switches, but no hosts. The hosts have not generated any traffic and do not currently have rules.

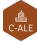

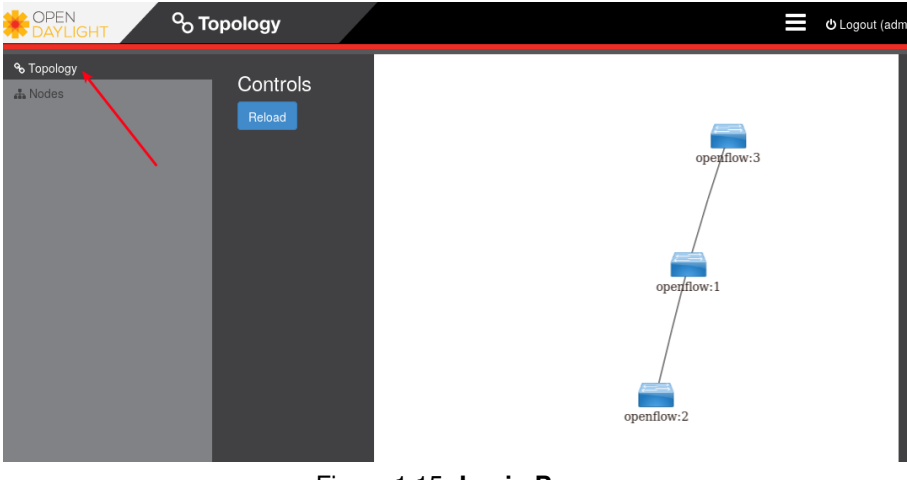

Figure 1.15: Login Page

14. Return to the second terminal where the **Mininet** continues to run. Use the **pingall** command to generate traffic among the hosts. Then return to the web page. Use the **Reload** button. You should see the hosts have been added.

```
mininet> pingall
*** Ping: testing ping reachability
h1 -> h2 h3 h4
h2 -> h1 h3 h4
h3 -> h1 h2 h4
h4 -> h1 h2 h3
*** Results: 0% dropped (12/12 received)
```

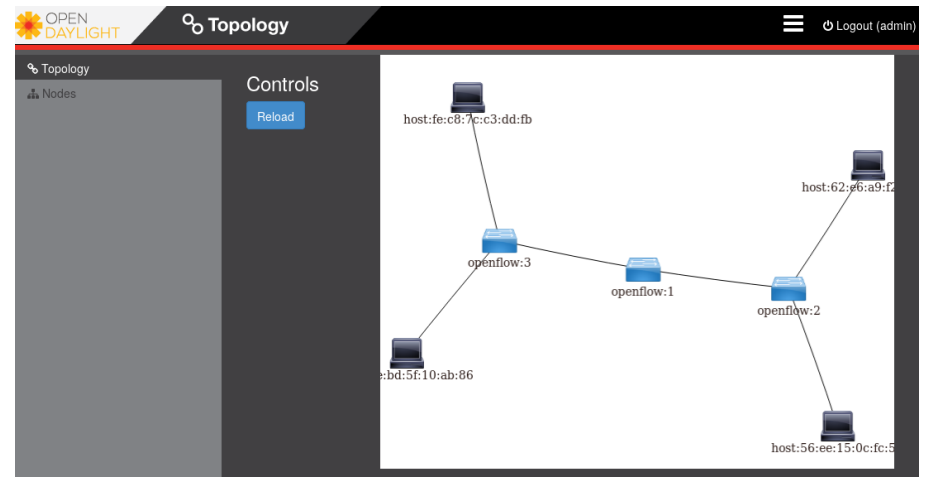

Figure 1.16: Login Page

#### **Exercise 1.3: Use Wireshark to Examine Flow Modifications**

We installed the **Wireshark** tool which allows us to capture and examine every packet from a graphical interface. As there may be a lot of traffic you may want stop the traffic while you investigate the details.

1. Log into the instance in a third terminal. Because I am accessing the node remotely I need to export the graphical display back to my local node. The use of the **SSH** –X or –Y may be necessary depending on your connection to the node.

```
[laptop ~]$ ssh -Y -i LFS452.pem ubuntu@34.222.15.123
Warning: No xauth data; using fake authentication data for X11 forwarding.
Welcome to Ubuntu 16.04.5 LTS (GNU/Linux 4.4.0-1065-aws x86_64)
<output_omitted>
node-term3$
```

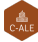

 We allowed non-root users to capture packets, but you may still get some errors about certain output files. As you we are running Mininet in another window you will see several interfaces when wireshark starts. Chose any to see all traffic. You can also return to this lab later and experiment with various interfaces to learn which may handle various types of traffic.

#### node-term3\$ sudo wireshark

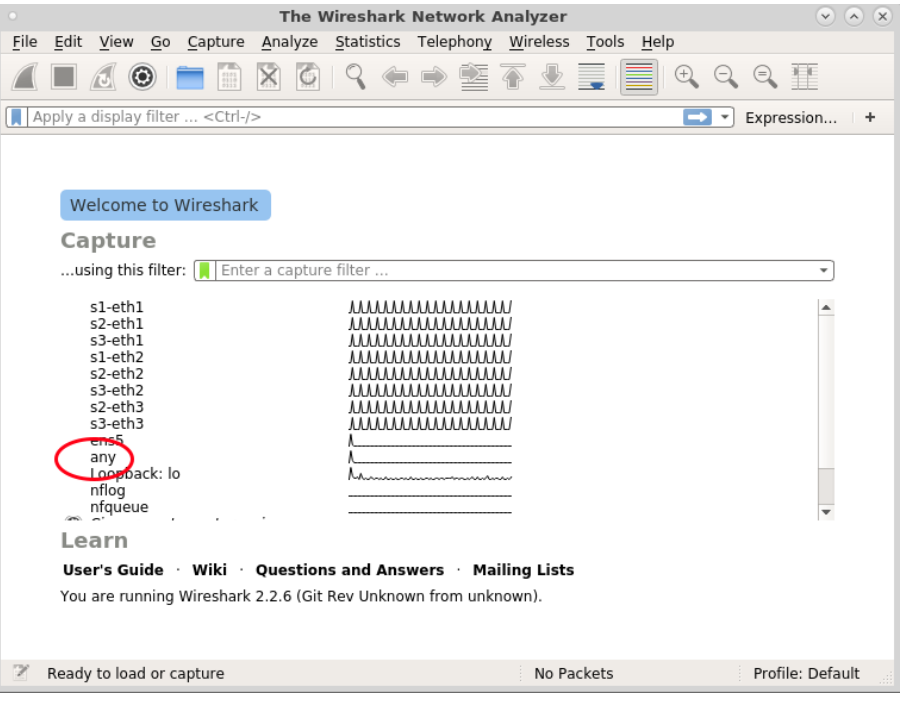

Figure 1.17: Login Page

3. Note with Wireshark that the version of OpenFlow can determine if you see output. Start with openflow\_v4. After

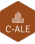

| <u>F</u> ile | <u>E</u> dit <u>V</u> iew | <u>G</u> o <u>C</u> aptur | e <u>A</u> nalyze <u>S</u> t | atistics Telepho | n <u>y W</u> ireless | <u>T</u> ools <u>H</u> elp |           |                 |
|--------------|---------------------------|---------------------------|------------------------------|------------------|----------------------|----------------------------|-----------|-----------------|
|              |                           |                           | ) 🔀 🎑 I 🤇                    | २ 🗢 🔿 🕯          | ē 🖣 👱                |                            |           | <b>X</b> III    |
|              | penflow_v4                |                           |                              |                  |                      |                            |           |                 |
| No.          | Tim                       | e                         | Source                       | Destination      | Protocol             | Length                     | Info      |                 |
|              | 87222 19.                 | 258025287                 | 172.31.28.223                | 3 172.31.42.64   | OpenFlow             |                            | 92 Type:  | OFPT MULTIPART  |
| 4            | 87223 19.                 | 258098147                 | 172.31.42.64                 | 172.31.28.223    | OpenFlow             |                            | 84 Type:  | OFPT MULTIPART  |
|              | 87225 19.                 | 263380950                 | 172.31.28.223                | 3 172.31.42.64   | OpenFlow             |                            | 84 Type:  | OFPT MULTIPART  |
|              | 87226 19.                 | 263447356                 | 172.31.42.64                 | 172.31.28.223    | OpenFlow             | 1                          | 140 Type: | OFPT MULTIPART  |
|              | 87228 19.                 | 268408609                 | 172.31.28.223                | 3 172.31.42.64   | OpenFlow             |                            | 108 Type: | OFPT ROLE REQUE |
|              | 87229 19.                 | 268625443                 | 172.31.42.64                 | 172.31.28.223    | OpenFlow             | 6                          | 180 Type: | OFPT_MULTIPART  |
|              | 87230 19.                 | 268648989                 | 172.31.42.64                 | 172.31.28.223    | OpenFlow             |                            | 92 Type:  | OFPT_ROLE_REPL  |
|              | 87232 19.                 | 269478268                 | 172.31.28.223                | 3 172.31.42.64   | OpenFlow             |                            | 877 Type: | OFPT FLOW MOD   |
|              | 87242 19.                 | 270165075                 | 172.31.42.64                 | 172.31.28.223    | OpenFlow             |                            | 199 Type: | OFPT_PACKET_IN  |
|              | 87243 19.                 | 270193096                 | 172.31.42.64                 | 172.31.28.223    | OpenFlow             |                            | 199 Type: | OFPT_PACKET_IN  |
|              | 07045 30                  | 272224542                 | 170 01 00 000                | 170 01 10 01     | 0 51                 |                            | 11C T     | ACOT NUL TTOADT |

adding the filter return to the second terminal and cause some rules to be made.

Figure 1.18: Wireshark with Filter

```
mininet> exit
*** Stopping 1 controllers
<output_omitted>
node-term2$ mn --controller=remote,ip=172.31.28.5,port=6633 --topo=tree,2
<output_omitted>
mininet> pingall
<output_omitted>
```

4. Experiment with various switch topologies. Use multiple terminals to snoop the **OpenFlow** traffic while creating the switches as well as viewing the configuration via the browser, the **ovs-ofctl**, and **ovs-vsctl** commands.

node-term2\$ mn --controller=remote,ip=172.31.28.5,port=6633 --topo=torus,3,3

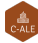

node-term2\$ mn --controller=remote,ip=172.31.28.5,port=6633 --topo=linear,4

node-term2\$ mn --controller=remote,ip=172.31.28.5,port=6633 --topo=single,9

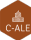